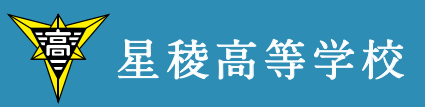

2021年度

# 生徒募集要項

SEIRYO SENIOR HIGH SCHOOL

学校法人 稲置学園 星稜中学校・高等学校 www.seiryo-hs.jp 〒920-0811 石川県金沢市小坂町南206番地 TEL 076(252)2237 FAX 076(252)9988

| [目次]                                     | ページ     |
|------------------------------------------|---------|
| [1] コースについて                              | 3       |
| 〔2〕募集定員                                  | 3       |
| 〔3〕アドミッションポリシー(求める生徒像)                   | 3       |
| 〔4〕推薦入試                                  |         |
| 1. 出願資格                                  | 4       |
| 2. 試験日・試験科目・試験会場                         | 4       |
| 3. 試験時間・配点・出題範囲                          | 4       |
| 4. 選考方法                                  | 5       |
| 5. 出願手統                                  | 5       |
| 6. 合格発表                                  | 6       |
| 7. 人字手続                                  | 6       |
| 8. 說明会                                   | 6       |
| 9. 垣訊映                                   | 6       |
| 10. その他                                  | 0       |
| 〔5〕一般入試                                  |         |
| 1. 出願資格                                  | 7       |
| 2. 試験日·試験科目·試験会場                         | 7       |
| 3. 試験時間・配点・出題範囲                          | 7       |
| 4. 選考方法<br>                              | 8       |
| 5. 出願手統                                  | 8       |
| 0. 合格完衣<br>7. 1. 光乐结                     | 9       |
| <ol> <li>人字手統</li> <li>2. 光明へ</li> </ol> | 9       |
| 8. 祝明会                                   | 9       |
| 9. 垣訊映<br>10 その他                         | 9<br>10 |
|                                          | 10      |
| 〔6〕個人情報の取扱いについて                          | 10      |
| 〔7〕費用一覧                                  | 10      |
| 〔8〕奨学金について                               | 11      |
| 〔9〕入学金軽減制度について                           | 11      |
| 〔10〕入寮について                               | 11      |
| 〔Web 出願について〕                             |         |
| Web 出願システム                               | 12      |
| Web 出願サイト 合否照会                           | 27      |
| Web 出願サイト 入学金手続きシステム                     | 30      |
| Web 出願についてのお問い合わせ先                       | 35      |

# [1] コースについて

本校は、併設型中高一貫教育校です。中高一貫理数コース・Aコース・Bコース・Pコースの4コースがあり、いずれ も全日制普通科です。

| 中高一貫理数コース     | 難関大学や医学部医学科への進学希望者を対象としたコースで、星稜中学校からの進学<br>者のみとなります。7 限授業(月~金)を行います。第1、3、5 土曜日は GSP を行い、<br>希望者の参加となります。 |
|---------------|----------------------------------------------------------------------------------------------------|
| Aコース          | 最難関の国立大学・私立大学への進学希望者を対象としたコースで、7 限授業(月~金)<br>を行います。第1、3、5 土曜日は GSP を行い、全員が参加することになります。                   |
| Bコース          | 国公立大学・私立大学への進学希望者を対象としたコースで、習熟度別にクラスを編成<br>し、7 限授業(月~金)を行います。第1、3、5 土曜日は GSP を行い、希望者の参加と<br>なります。        |
| Рコース          | 部活動において全国大会出場を目指し、主に文系の大学への進学希望者を対象とした<br>コースで、6限授業(月~金)を行います。第1、3、5 土曜日は GSP を行い、希望者の<br>参加となります。       |
| [CCD 12 OL 7] |                                                                                                    |

GSP について

第1、3、5 土曜日に、新しい時代に対応していくために必要な知識や能力を身につけ、思考力や表現力、多様性等 を育成する「GROW! SEIRYO PROGRAMS (GSP)」を開講しています。自主学習プログラム・高大連携プログラム・ キャリア教育プログラム・国際理解プログラムの4つの領域に分けられ、年間で100以上の講義を行っています。

## 〔2〕募集定員

|         | 全日制 普道<br>※募集定員) | 通科 465 名(男女)<br>こは、星稜中学校からの進学 | 者は含まれていません。  |
|---------|------------------|-------------------------------|--------------|
|         | Aコース             | 推薦入試、一般入試合わ                   | せて 70名 (男女)  |
| 募 集 定 員 | Bコース             | 推薦入試、一般入試合わ                   | せて 340名 (男女) |
|         | D 7. 7           | 推薦入試                          | 一般入試         |
|         | ×1               | 55名 (男女)                      | 若干名 (男女)     |

※合格発表後、コースの変更は原則できませんので、出願時注意してください。

# [3] アドミッションポリシー (求める生徒像)

本校は、建学の精神「誠実にして社会に役立つ人間の育成」を基に、生徒が誠実であり、社会に貢献できるように、徳育・ 知育・体育の調和のとれた教育活動を行い、生徒一人ひとりの個性を育み、文武両道の志を支える地域有数の進学校 として、"世界"を意識した広い視野で行動することができる人間の育成を目指します。

本校では、次のような生徒を求めています。

- (1) 基本的習慣が身についた、心身ともに健やかな生徒
- (2) 社会や学校のルールを守ることができる、規範意識の高い生徒
- (3) 夢や目標に向かって自ら行動し、努力することができる生徒
- (4) 周囲への気配りを忘れず、思いやりのある行動ができる生徒

# 〔4〕推薦入試

# 1. 出願資格

次の(1)~(4)のすべてを満たしていること。

- (1) 本校のアドミッションポリシー(求める生徒像)のいずれかに合致し、本校専願である生徒。
- (2) 2021 年 3 月に中学校を卒業見込みの生徒。
- (3) 中学1年より中学3年12月末までの期間で、欠席日数の合計が30日以内で、心身ともに健康な生徒。
- (4)本校が定めた下記の基準を満たし、人物・学業ともに優秀な生徒であるとともに、中学校長が責任をもって推薦できる生徒。

| Aコース | 中学1年、中学2年、中学3年のいずれかの学年において、9教科の5段階評定の合計が36以<br>上であり、かつすべての学年において、9教科に「1」の評定がないこと。                                                                                                  |
|------|----------------------------------------------------------------------------------------------------|
| Bコース | 中学1年、中学2年、中学3年のいずれかの学年において、9教科の5段階評定の合計が27以<br>上であり、かつすべての学年において、9教科に「1」の評定がないこと。                                                                                                  |
| Рコース | <ul> <li>①下記の競技において顕著な活動実績を有し、入学後も下記の競技の部活動を行い、本校から<br/>出願を認められた生徒。</li> <li>【競技】サッカー(男)、野球(男)、陸上競技(男女)、トランポリン(男女)</li> <li>②中学1年、中学2年、中学3年のすべての学年において、9教科に「1」の評定がないこと。</li> </ul> |

※1 「本校専願である生徒」とは、合格した場合は、本校に入学を確約できる生徒のことです。

※2 5 段階評定は、各都道府県の「高等学校等入学者選抜実施要綱」に基づいて中学校長が作成した調査書の評定 もしくは、その5段階評定への換算値とします。

※3 Pコースの推薦入試に出願するためには、在籍中学校長と本校校長との事前協議が必要となります。

# 2. 試験日・試験科目・試験会場

| 試       | 験       |         | 日        | 2021年1月10日(日) |
|---------|---------|---------|----------|---------------|
| 試<br>(基 | 験<br>礎学 | 科<br>力試 | 目<br>(験) | 国語・数学・英語      |
| 試       | 験       | 会       | 場        | 本校会場 星稜高等学校   |

※試験前日の受験会場の下見はできません。

# 3. 試験時間・配点・出題範囲

(1) 受験場入室可能 7:00~

- (2) 受験生登校完了 8:40までに、指定された受験場に入ってください。
- (3) 受験上の注意事項 8:45~8:55
- (4) 試験時間・配点

| 科目                 | 時間                        | 配 点(300 点満点) |  |
|--------------------|---------------------------|--------------|--|
| 国 語                | 9:00~ 9:50 (50 分)         | 100 点        |  |
| 数 学                | $10:10 \sim 11:00$ (50 分) | 100 点        |  |
| 英 語                | 11:20~12:10 (50 分)        | 100 点        |  |
| ※試験は各コース共通問題となります。 |                           |              |  |

(5) 出題範囲 中学1年から中学3年12月末までの学習内容とします。

# 4. 選考方法

#### (1) コース

| コース  |    |      | 選考                                                                                  |
|------|----|------|-------------------------------------------------------------------------------------|
|      | ,  | A専願  | Aコースの合格基準のみで選考します。                                                                  |
| Aコース | 選択 | AB専願 | まず、Aコースの合格基準で選考します。その結果が不合格であっても、Bコースの合格基準に達していれば、Bコース合格となります。なお、Bコース合格の場合も専願となります。 |
| Bコース |    | ス    | Bコースの合格基準で選考します。                                                                    |
| Pコース |    | ス    | Pコースの合格基準で選考します。                                                                    |

(2) 選考方法

国語・数学・英語3教科の基礎学力試験、調査書、推薦書、志望理由書(Pコースのみ)の内容について、総合的に評価し、選考します。

# 5. 出願手続

※出願する場合は、在籍する中学校に事前に申し出てください。また、中学校の先生方は、Web 出願サイトの初期 登録のお手続きが必要となります。

| 入学検定料                         |                                                                                                    | 12,000 円                                                                                                    |  |
|-------------------------------|----------------------------------------------------------------------------------------------------|----------------------------------------------------------------------------------------------------|--|
| 人学出願手続                        | Web 出願手続                                                                                                    | <ul> <li>【手続期間・入学検定料支払い期間】</li> <li>2020年12月14日(月)9:00~2021年1月5日(火)16:00</li> <li>①出願情報の入力 本校WebサイトからWeb出願サイトにアクセスし、必要事項を入力してください。</li> <li>②内容確認書の印刷・中学校の先生の確認 Web出願サイトより内容確認書をご自宅やコンビニエンスストア等で印刷(A4 判・白い紙)してください。 内容確認書を中学校の先生に必ず確認してもらってください。</li> <li>③入学検定料の支払い 中学校の先生の確認を受けた後、本校WebサイトからWeb出願サイトにアク セスし、お支払いください。支払い方法は、クレジットカード・コンビニ・ペイジー から選択することができます。なお、お支払いには、別途手数料がかかります。 手数料もお支払いください。</li> <li>④受験票、宛名ラベルの印刷(片面印刷) お支払いが完了すると決済完了メールが送信されます。Web 出願サイトより受 験票、宛名ラベルをご自宅やコンビニエンスストア等で印刷(A4判・白い紙)し、 受験票については、試験日当日必ず持参してください。</li> </ul> |  |
|                               | 出願書類提出                                                                                                    | 【受付期間】2021年1月5日(火)~7日(木)締切日必着<br>①調査書(都道府県の公立高校提出用のもので、在籍中学校が作成、厳封)<br>②推薦書(在籍中学校が作成、厳封)<br>③志望理由書(Pコースのみ、志願者本人が記入)<br>④受験上の配慮申請書(該当者のみ、在籍中学校が作成、厳封)<br>②~④の用紙は本校Webサイトからダウンロードしてください。<br>以上の出願書類一式(①~④)を、宛名ラベルを貼った市販の封筒(角2サイズ)に入れ、<br>上記の受付期間内に本校まで届くように、2021年1月5日(火)・6日(水)・7日<br>(木)を配達日とする、簡易書留の配達日指定郵便で郵送してください。<br>※1 在籍中学校でとりまとめて出願書類を提出する場合は、簡易書留の配達日指<br>定郵便で郵送し、①②④は厳封する必要はありません。<br>※2 クリップ、ホッチキス、クリアファイル等は使用せず、必要書類のみご提出<br>ください。                                                                                                    |  |
| *Web 出願<br>事前に本林<br>2020 年 12 | ※Web 出願によるお手続きの環境がない志願者の方へ<br>事前に本校までお電話にてご予約(076-252-2237)の上、下記のいずれかにご来校ください。<br>2020年12月24日(木)9:00~12:00,2021年1月5日(火)9:00~12:00 |                                                                                                    |  |

# 6. 合格発表

| 合格 発表  | <ul> <li>①Web 出願サイトで発表します。</li> <li>2021 年1月14日(木)12:00~22日(金)16:00</li> <li>②学内掲示による発表はしません。また、電話による合否のお問合せにも対応できません。</li> <li>③中学校の先生方は、出身校先生サイトで自校生徒の結果を閲覧することができます。</li> </ul> |
|--------|----------------------------------------------------------------------------------------------------|
| 合否書類郵送 | 2021 年1月14日(木)に合否書類をWeb出願サイトの「出願情報の入力」で入力された住所<br>に発送します。また、出身中学校長に通知します。                                                                                                    |

# 7. 入学手続

|         | 【支払い期間】2021年1月15日(金)9:00~22日(金)16:00                           |
|---------|----------------------------------------------------------------|
| 入学手続    | 入学金 70,000 円、施設設備費 30,000 円 合計 100,000 円を本校 Web サイトから Web 出願サイ |
| (入 学 金・ | トにアクセスし、上記の支払い期間中にお支払いください。支払い方法は、クレジットカード・                    |
| 施設設備費)  | コンビニ・ペイジーから選択することができます。なお、お支払いには、別途手数料がかかります。                  |
|         | 手数料もお支払いください。                                                  |

# 8. 説明会

| 推薦入試合格者説明会 |   | 月会 | 2021 年 2 月 13 日(土)午前 9 時より本校で実施しますので、必ず出席してください。<br>保護者の方の出席は必要ありません。 |   |                                                                            |
|------------|---|----|-----------------------------------------------------------------------|---|----------------------------------------------------------------------------|
| 入          | 学 | 説  | 明                                                                     | 会 | 2021 年 3 月 20 日(土)午前 10 時より本校で実施しますので、必ず出席してください。<br>保護者の方の出席もできるだけお願いします。 |

※推薦入試合格者説明会、入学説明会には、受験票が必要です。

## 9. 追試験

(1) 対象者

推薦入試を欠席した生徒のうち、本人からの申請に基づき、本校校長が審査し、次の①②に該当すると認められ た場合に、追試験を実施します。

①学校において予防すべき感染症等により、別室における対応によっても受験できなかった場合

②その他特別な理由で受験できなかった場合

(2) 申請

①中学校長は、追試験の受験希望者がいる場合、該当生徒の状況および意思を確認し、2021 年 1 月 10 日(日) の10:00までに、本校校長に電話にて伝えてください。

②追試験の受験希望者は、2021年1月12日(火)の16:00までに、中学校長を経由して、追試験受験申請書を提出してください。

(3) 審査

①本校校長は、追試験受験申請書を審査し、2021年1月13日(水)の16:00までに受験の可否を中学校長に 通知します。また、受験が認められた場合は、追試験の詳細も通知します。

※追試験日は2021年1月29日(金)となります。

②中学校長は、該当生徒に受験の可否を通知してください。

③虚偽の申請であることが明らかになった場合は、合格および入学を取り消します。

# 10. その他

所定の期日までに入学の手続(入学金、施設設備費納入)を行わない場合や、推薦入試合格者説明会および入学説明 会を無断で欠席した場合は、入学を認めることができません。また、いったん納入した入学検定料、入学金については、 理由の如何を問わず返還いたしません。

# 〔5〕一般入試

# 1. 出願資格

本校のアドミッションポリシー(求める生徒像)のいずれかに合致し、本校が定めた下記の基準を満たす生徒。

| Aコース<br>Bコース | 2021 年 3 月までに中学校を卒業見込みまたは卒業した生徒。                                                                                                    |
|--------------|----------------------------------------------------------------------------------------------------|
| Рコース         | <ul> <li>①2021年3月までに中学校を卒業見込みまたは卒業した生徒。</li> <li>②本校専願である生徒。</li> <li>③下記の競技において顕著な活動実績を有し、入学後も下記の競技の部活動を行う生徒。</li> <li>【競技】サッカー(男)、野球(男)、陸上競技(男女)、トランポリン(男女)</li> </ul> |

※「本校専願である生徒」とは、合格した場合は、本校に入学を確約できる生徒のことです。

# 2. 試験日・試験科目・試験会場

| 試験日             | 2021年1月29日(金)                        |                |                                          |  |  |  |  |  |  |  |
|-----------------|--------------------------------------|----------------|------------------------------------------|--|--|--|--|--|--|--|
| 試験科目            | 国語・数学・亨                              | 国語・数学・英語・理科・社会 |                                          |  |  |  |  |  |  |  |
|                 | 会場名                                  | 場所名            | 中学校                                      |  |  |  |  |  |  |  |
|                 | <ol> <li>①本校会場<br/>(下見可能)</li> </ol> | 星稜高等学校         | 金沢市(高尾台中学校・額中学校を除く)・<br>かほく市・河北郡・県外の各中学校 |  |  |  |  |  |  |  |
| 試験会場            | ②小松会場                                | 小松市民センター       | 加賀市・小松市・能美市の各中学校                         |  |  |  |  |  |  |  |
| H-1-1/2 24 1/14 | ③白山会場                                | グランドホテル白山      | 川北中学校・白山市の各中学校                           |  |  |  |  |  |  |  |
|                 | ④野々市会場                               | 野々市フォルテ        | 高尾台・額・野々市・布水の各中学校                        |  |  |  |  |  |  |  |
|                 | ⑤羽咋会場                                | 羽咋中学校          | 羽咋市・羽咋郡の各中学校                             |  |  |  |  |  |  |  |
|                 | ⑥七尾会場                                | 七尾サンライフプラザ     | 中能登中学校・七尾市・輪島市・珠洲市・鳳珠郡の各中学校              |  |  |  |  |  |  |  |

※試験前日の受験会場の下見については、本校会場のみ可能となります。他の会場は下見できません。 【本校会場の下見】2021年1月28日(木)14:00~16:00

#### 3. 試験時間・配点・出題範囲

(1) 受験場入室可能 7:00~本校会場、7:30~白山会場・羽咋会場

8:00~小松会場・野々市会場・七尾会場

- (2) 受験生登校完了 8:40までに、指定された受験場に入ってください。
- (3) 受験上の注意事項 8:45~8:55
- (4) 試験時間・配点

| 科目                 | 時間                        | 配 点(500 点満点) |  |  |  |  |  |
|--------------------|---------------------------|--------------|--|--|--|--|--|
| 国 語                | 9:00~ 9:50 (50 分)         | 100 点        |  |  |  |  |  |
| 数 学                | $10:10 \sim 11:00$ (50 分) | 100 点        |  |  |  |  |  |
| 英 語                | 11:20~12:10 (50 分)        | 100 点        |  |  |  |  |  |
| 昼食                 |                           |              |  |  |  |  |  |
| 理 科                | $13:00 \sim 13:50$ (50分)  | 100 点        |  |  |  |  |  |
| 社 会                | $14:10 \sim 15:00$ (50 分) | 100 点        |  |  |  |  |  |
| ※試験は各コース共通問題となります。 |                           |              |  |  |  |  |  |

(5) 出題範囲 中学1年から中学3年12月末までの学習内容とします。

# 4. 選考方法

(1) コース

| コース     |   |    | 選考                                                                                                    |
|---------|---|----|----------------------------------------------------------------------------------------------------|
| Aコース    |   |    | Aコースを受験する場合は、同時にBコース併願の扱いとなります。まず、Aコースの合格基準で選考<br>します。その結果が不合格であっても、Bコースの合格基準に達していれば、Bコース合格となります。                                |
| B 7 - 7 | 選 | 専願 | 本校専願受験。Bコースの合格基準で選考し、専願は優遇します。                                                                                                   |
| DJ-X    | 択 | 併願 | 他校との併願受験。Bコースの合格基準で選考します。                                                                                                    |
| Рコース    |   | र  | Pコースを受験する場合は、同時にBコース併願受験の扱いとなります。まず、Pコース<br>の合格基準で選考します。その結果が不合格であっても、Bコースの合格基準に達してい<br>れば、Bコース合格となります。ただし、Bコース合格の場合は、専願にはなりません。 |

※Bコース専願においての「専願」とは、合格した場合は、本校に入学を確約できることです。

(2) 選考方法

国語・数学・英語・理科・社会の 5 教科の試験、調査書、競技活動実績調書(Pコースのみ)の内容について、 総合的に評価し、選考します。

# 5. 出願手続

※出願する場合は、在籍する中学校に事前に申し出てください。また、中学校の先生方は、Web 出願サイトの初期 登録のお手続きが必要となります。

| 入学検定料                       |                                                                                                    | 12,000 円                                                                                                    |  |  |
|-----------------------------|----------------------------------------------------------------------------------------------------|----------------------------------------------------------------------------------------------------|--|--|
| <u>入</u> 与                  | Web 出願手続                                                                                                    | <ul> <li>【手続期間・入学検定料支払い期間】</li> <li>2020年12月14日(月)9:00~2021年1月19日(火)16:00</li> <li>①出願情報の入力 本校WebサイトからWeb出願サイトにアクセスし、必要事項を入力してください。</li> <li>②内容確認書の印刷・中学校の先生の確認 Web出願サイトより内容確認書をご自宅やコンビニエンスストア等で印刷(A4 判・白い紙)してください。 内容確認書を中学校の先生に必ず確認してもらってください。</li> <li>③入学検定料の支払い 中学校の先生の確認を受けた後、本校WebサイトからWeb出願サイトにアク セスし、お支払いください。支払い方法は、クレジットカード・コンビニ・ペイジー から選択することができます。なお、お支払いには、別途手数料がかかります。 手数料もお支払いください。</li> <li>④受験票、宛名ラベルの印刷(片面印刷) お支払いが完了すると決済完了メールが送信されます。Web 出願サイトより受験 票、宛名ラベルをご自宅やコンビニエンスストア等で印刷(A4 判・白い紙)し、 受験票については、試験日当日必ず持参してください。</li> </ul>    |  |  |
| 出願手続                        | 出願書類提出                                                                                                    | 【受付期間】2021年1月15日(金)~22日(金)締切日必着<br>①調査書(都道府県の公立高校提出用のもので、在籍中学校が作成、厳封)<br>②競技活動実績調書(Pコースのみ、在籍中学校が作成)<br>③自己申告書(該当者のみ、志願者本人が記入、厳封)<br>④受験上の配慮申請書(該当者のみ、在籍中学校が作成、厳封)<br>②~④の用紙は本校Webサイトからダウンロードしてください。<br>以上の出願書類一式(①~④)を、宛名ラベルを貼った市販の封筒(角2サイズ)に入れ、<br>上記の受付期間内に本校まで届くように、簡易書留郵便で郵送してください。<br>※1 在籍中学校でとりまとめて出願書類を提出する場合は、簡易書留郵便で郵送<br>し、①④は厳封する必要はありません。<br>※2 クリップ、ホッチキス、クリアファイル等は使用せず、必要書類のみご提出ください。<br>※3 中学校において、欠席日数がいずれかの学年で年間30日以上の生徒は、志<br>願者本人の希望により、自己申告書を提出することができます。厳封した自<br>己申告書の封筒の表に中学校名と志願者氏名を記載してください。その際、<br>中学校長に自己申告書を提出する旨をお知らせください。 |  |  |
| *Web 出願<br>事前に本<br>2021 年 1 | ※Web 出願によるお手続きの環境がない志願者の方へ<br>事前に本校までお電話にてご予約(076-252-2237)の上、下記の何れかにご来校ください。<br>2021年1月12日(火)9:00~12:00、2021年1月18日(月)9:00~12:00 |                                                                                                    |  |  |

# 6. 合格発表

| 合格 発 表        | <ul> <li>①Web 出願サイトで発表します。</li> <li>2021 年 2 月 5 日(金)12:00 ~ 10 日(水)16:00</li> <li>②学内掲示による発表はしません。また、電話による合否のお問合せにも対応できません。</li> <li>③中学校の先生方は、出身校先生サイトで自校生徒の結果を閲覧することができます。</li> </ul>                                                                                             |
|---------------|----------------------------------------------------------------------------------------------------|
| 合否書類郵送        | 2021 年 2 月 5 日(金)に合否書類を Web 出願サイトの「出願情報の入力」で入力された住所<br>に発送します。また、在籍中学校長に通知します。                                                                                                    |
| 合格者の<br>得点 層等 | <ul> <li>①一般入試の得点は公表していませんが、在籍中学校長への入学試験結果と受験者への合否書類の中で合格者の得点層をお知らせします。</li> <li>5 教科の得点合計を a ~ f の層に分類しています。</li> <li>a:400 点以上 b:399~375 点 c:374~350 点</li> <li>d:349~325 点 e:324~300 点 f:300 点未満</li> <li>②一般入試の合格発表後、入試速報(Aコース、Bコースの合格ライン、各ゾーンの人数等)を本校 Web サイトに掲載します。</li> </ul> |

# 7. 入学手続

| <ul><li>一次入学手続</li><li>(入 学 金)</li></ul> | 【支払い期間】2021年2月6日(土)9:00~10日(水)16:00<br>入学金70,000円を本校WebサイトからWeb出願サイトにアクセスし、上記の支払い期間中に<br>お支払いください。支払い方法は、クレジットカード・コンビニ・ペイジーから選択すること<br>ができます。         |
|------------------------------------------|----------------------------------------------------------------------------------------------------|
| 二次入学手続<br>(施設設備費)                        | 【支払い期間】2021年2月6日(土)9:00~3月18日(木)16:00<br>施設設備費 30,000円を本校 Webサイトから Web 出願サイトにアクセスし、上記の支払い期間<br>中にお支払いください。支払い方法は、クレジットカード・コンビニ・ペイジーから選択する<br>ことができます。 |

※お支払いには、別途手数料がかかります。手数料もお支払いください。

## 8. 説明会

| 專 願 合 格 者 説 明 会 | Bコース専願合格者、Pコース合格者は、2021年2月13日(土)午前9時より本校で実施しますので、必ず出席してください。保護者の方の出席は必要ありません。 |
|-----------------|-------------------------------------------------------------------------------|
| 入学説明会           | 2021 年 3 月 20 日(土)午前 10 時より本校で実施しますので、必ず出席してください。<br>保護者の方の出席もできるだけお願いします。    |

※専願合格者説明会、入学説明会には、受験票が必要です。

# 9. 追試験

(1) 対象者

一般入試を欠席した生徒のうち、本人からの申請に基づき、本校校長が審査し、次の①②に該当すると認められ た場合に、追試験を実施します。

①学校において予防すべき感染症等により、別室における対応によっても受験できなかった場合

②その他特別な理由で受験できなかった場合

(2) 申請

①中学校長は、追試験の受験希望者がいる場合、該当生徒の状況および意思を確認し、2021 年 1 月 29 日 (金) の 10:00 までに、本校校長に電話にて伝えてください。

②追試験の受験希望者は、2021年2月1日(月)の16:00までに、中学校長を経由して、追試験受験申請書を 提出してください。

(3) 審査

①本校校長は、追試験受験申請書を審査し、2021 年 2 月 2 日 (火)の 16:00 までに受験の可否を中学校長に通知します。また、受験が認められた場合は、追試験の詳細も通知します。

※追試験日は2021年2月13日(土)となります。

②中学校長は、該当生徒に受験の可否を通知してください。

③虚偽の申請であることが明らかになった場合は、合格および入学を取り消します。

# 10. その他

所定の期日までに入学の手続(入学金、施設設備費納入)を行わない場合や、専願合格者説明会および入学説明会を 無断で欠席した場合は、入学を認めることができません。また、いったん納入した入学検定料、入学金については、 理由の如何を問わず返還いたしません。

# 〔6〕個人情報の取扱いについて

出願書類提出にあたってお知らせいただく個人情報は、本校で厳重に管理し、入試関係業務以外の目的で使用することはありません。

## 〔7〕費用一覧

(1) 入学検定料

| 入学检守料 | 推 | 薦 | 入 | 試 | 12,000 円 |
|-------|---|---|---|---|----------|
| 八子俠足石 | - | 般 | 入 | 試 | 12,000 円 |

(2)入学金·施設設備費

| 費用  |    |   |     | 費  | 用   | 納入期限     |          |         |                    |
|-----|----|---|-----|----|-----|----------|----------|---------|--------------------|
| 推薦  | т  |   | 入   | 学  | 金   | 70,000 円 | 1 兴 工 娃  |         |                    |
|     | 扃  | 入 | ΠĻ  | 施設 | :設備 | † 費      | 30,000 円 | 人 子 ナ 杭 | 2021年1月22日(金)16:00 |
| _   |    | z | (計) | 入  | 学   | 金        | 70,000 円 | 一次入学手続  | 2021年2月10日(水)16:00 |
| 743 | 州又 | Л | μıγ | 施設 | :設備 | † 費      | 30,000 円 | 二次入学手続  | 2021年3月18日(木)16:00 |

(3) 学費等

|          | 授業料   | 31,500 円 |                                                                                      |
|----------|-------|----------|--------------------------------------------------------------------------------------|
| 授業料等(月額) | 施設維持費 | 3,000 円  | 35,250円<br>(これ上り) (これ上り) (これ上り) (これ上り) (これ上り) (これ) (これ) (これ) (これ) (これ) (これ) (これ) (これ |
|          | 後援会費  | 750 円    |                                                                                      |
| 生徒会費(年間) |       | 15,000 円 | 前期分(4 月~9 月)7,500 円を 4 月に納入<br>後期分(10 月~3 月)7,500 円を 10 月に納入                         |
| 生徒会入会金(入 | 、学時)  | 1,500 円  | 1年4月に納入                                                                              |
| 教育充実費(年間 | ])    | 20,000 円 | 各学年4月に納入                                                                             |

※就学支援金について 年収の目安(両親の一方がサラリーマン高校生1人・中学生1人のモデル世帯)

| 年収の目安   | 授業料      | 就学支援金    | 負担額      |
|---------|----------|----------|----------|
| 590万円未満 | 31,500 円 | 31,500 円 | 0円       |
| 910万円未満 | 31,500 円 | 9,900 円  | 21,600 円 |

## [8] 奨学金について

(1)本校独自の奨学金制度があります。2年次以降は、学業奨学金、学業優秀奨学金、スポーツ奨学金について、1 年ごとに継続審査があり、学業優秀奨学金については、成績優秀者の新規採用審査があります。

| 奨学金種類   | 対象                                                         | 給付額          |
|---------|------------------------------------------------------------|--------------|
| 学業奨学金   | 推薦入試において、Aコース合格者の中で成績上位 10 名の生徒                            | 年間 378,000 円 |
| 学業優秀奨学金 | 一般入試において、総合 400 点以上(500 点満点)の生徒                            | 年間 240,000 円 |
| スポーツ奨学金 | D-7.7人牧老の山で遊牡汗動頂禾で浴娄,「脚しと」に頂禾た井往                           | 年間 378,000 円 |
|         | F コー へ 盲 昭 有 の 中 し 競 仅 伯 動 陵 芳 し 子 耒 ・ 八 初 と も に 陵 労 な 生 促 | 年間 189,000 円 |

(2) 他に各種奨学金制度、授業料減免の制度があります。

# 〔9〕入学金軽減制度について

|               |   | 対 象                                     | 軽減金額                |
|---------------|---|-----------------------------------------|---------------------|
| 星稜            | 1 | 星稜幼稚園、星稜泉野幼稚園の卒園者                       | 入学金全額 70,000 円      |
| 高等学校に<br>入学する | 2 | 父母兄弟姉妹に星稜中学校・星稜高等学校の卒業生または在校生のいる推薦入試合格者 | 入学金半額 35,000 円      |
| 生徒            | 3 | ①、②以外で兄弟姉妹が揃っての同時入学者                    | 2人目以降入学金半額 35,000 円 |

※1 入学後に入学金軽減申請書をご提出ください。その後、ご返金となります。

※2 ①~③の複数が該当する場合は、いずれか1つを申請してください。

※3 ②について、義理の兄姉は対象外とします。

# 〔10〕入寮について

中高総合寮 男女 GROW DORM

 入寮の条件 2021 年度入学予定生徒および在校生で、次のいずれかに該当する者 ①保護者が遠隔地(片道2時間以上)に居住している。 ②通学時間に関係なく、特に入寮を必要とする。 (2)入寮者の選抜 ①入寮者選抜のための提出書類と入試の成績をもとに選抜します。 ②推薦入試での入学者を優先します。 ③選抜の結果は、入試の合否書類とともに郵送します。 (3) 入寮者選抜のための提出書類 ①入寮申込書(入寮希望者が記入) ②入寮志望書(入寮希望者が記入) ③食物アレルギーに関する調査書(該当者のみ、保護者が記入) ①~③の用紙は本校 Web サイトからダウンロードしてください。 以上の入寮者選抜のための提出書類(①~③)を市販の封筒(角2サイズ)に入れ、封筒の表に「入寮申込書在中」 と書いて、下記の受付期間内に本校まで届くように郵送してください。 (受付期間) 推薦入試受験者 2020年12月23日(水)~2021年1月7日(木)締切日必着 一般入試受験者 2020年12月23日(水)~2021年1月22日(金)締切日必着 (提出書類の郵送先) 〒920-0811 石川県金沢市小坂町南 206 番地 星稜高等学校 (4) 食事について 寮で提供する食事では、すべての食物アレルギーに対応できないこともあります。

な物アレルギーがある場合は、食物アレルギーに対応できないこともあります。

(5) 寮について 寮費、寮の設備等は、寮のパンフレットをご覧ください。 寮のパンフレットが必要な方は、本校 Web サイトからダウンロードしてご覧ください。

# Web 出願システムのご利用方法

#### Web 出願システムとは

保護者・志願者がインターネットに接続できる端末(パソコン、スマートフォン、タブレット)を利用して、ご自宅や 外出先から学校専用の Web 出願サイトで出願の申し込み・入学検定料の決済を行うことができるシステムで す。

\_\_\_\_\_

#### ◆ Web 出願手続き開始日

Web 出願サイトでのお申し込みは、2020年12月14日(月) 9:00 から開始いたします。

#### ◆ 入学検定料の支払い期間

入学検定料の支払い期間は、以下の通りです。 推薦入試: 2020年12月14日(月) 9:00 ~ 2021年1月 5日(火) 16:00 一般入試: 2020年12月14日(月) 9:00 ~ 2021年1月19日(火) 16:00

#### ◆ Web 出願サイト利用前の準備

#### 端末について

Web 出願サイトはインターネットに接続して処理するため、インターネットに接続できる以下の端末や プリンターをご用意いただく必要があります。 接続に利用可能な端末 : パソコン、スマートフォン、タブレット

#### 推奨環境について

推奨のインターネットブラウザは以下のとおりです。(パソコン・スマートフォン・タブレット共通)

- •Google Chrome 最新版
- •Microsoft Edge 最新版
- ▪Safari 最新版
- •Mozilla Firefox 最新版 (ブラウザ標準の PDFViewer は推奨環境外です)

※ PDF ファイルを表示するには、アドビシステムズ社「Adobe Reader」が必要です。

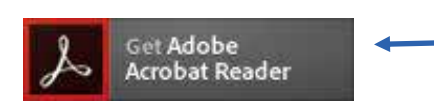

Ctrl キーを押しながらクリックすると、 ダウンロードページが表示されます。

※ Android 端末で受験票をコンビニで印刷する場合は、標準ブラウザ(地球儀アイコン)で はなく、Chrome アプリをご利用ください。

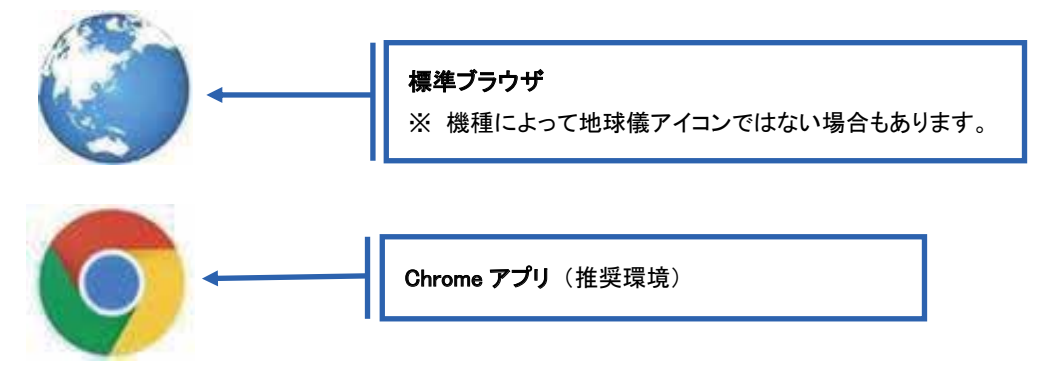

メールアドレスについて

下記のようなメールアドレスの場合はアカウント登録ができないため、別のメールアドレスでの登録をお願いいたします。

- 記号から始まるメールアドレス
- ・ 同一の記号が2つ以上連続しているメールアドレス
- ・ @の前後に記号があるメールアドレスなど

なお、メールアドレスをお持ちでない場合は、Yahoo!や Gmail 等のフリーメールアドレスを 取得してください。

#### 迷惑メール対策(フィルタリング)の設定について

迷惑メール対策の設定をされると出願手続き関連のメールが受信できない場合があります。 お手数ですが、ドメイン「@contact.grapecity.com」からメールが受信できるよう設定をお願いいたします。

#### 携帯電話・スマートフォンのメールアドレスをご利用の場合

各キャリア(docomo、au、SoftBankなど)のサイトより、ドメインの設定を行ってください。

- docomo
- au
- SoftBank

#### パソコンのメールアドレスをご利用の場合

メールが届かない場合、「迷惑メールフォルダー」などを確認してください。 また各メールソフトのサイトで迷惑メール設定の解除手順を参考にし、迷惑メール設定の解除を行っ てください。

※Web 出願サイト トップページの「よくある質問」もご確認ください。

#### ◆ パソコン端末、スマートフォン/タブレット端末などの Web 出願環境をお持ちでない方へ

本校でWeb出願用のパソコンを設置しております。 学校にて処理をされる場合は、以下の期間内に保護者または志願者の方がお越しください。

【推薦入試を受験する方】

窓口出願期間 ≫ 2020年12月24日(木) 9:00 ~ 12:00 もしくは 2021年 1月 5日(火) 9:00 ~ 12:00

#### 場 所 ≫ 星稜高等学校

注 意 事 項 ≫ 事前に076-252-2237 (星稜高等学校)まで、時間予約のご連絡をお願いします。 入学検定料決済は、クレジットカードもしくは最寄りのコンビニでのお支払いとなります。

【一般入試を受験する方】

窓口出願期間 ≫ 2021年 1月12日(火) 9:00 ~ 12:00 もしくは

2021年 1月18日(月) 9:00 ~ 12:00

#### 場 所 ≫ 星稜高等学校

注 意 事 項 ≫ 事前に076-252-2237 (星稜高等学校)まで、時間予約のご連絡をお願いします。 入学検定料決済は、クレジットカードもしくは最寄りのコンビニでのお支払いとなります。 Web 出願から受験当日までの流れ

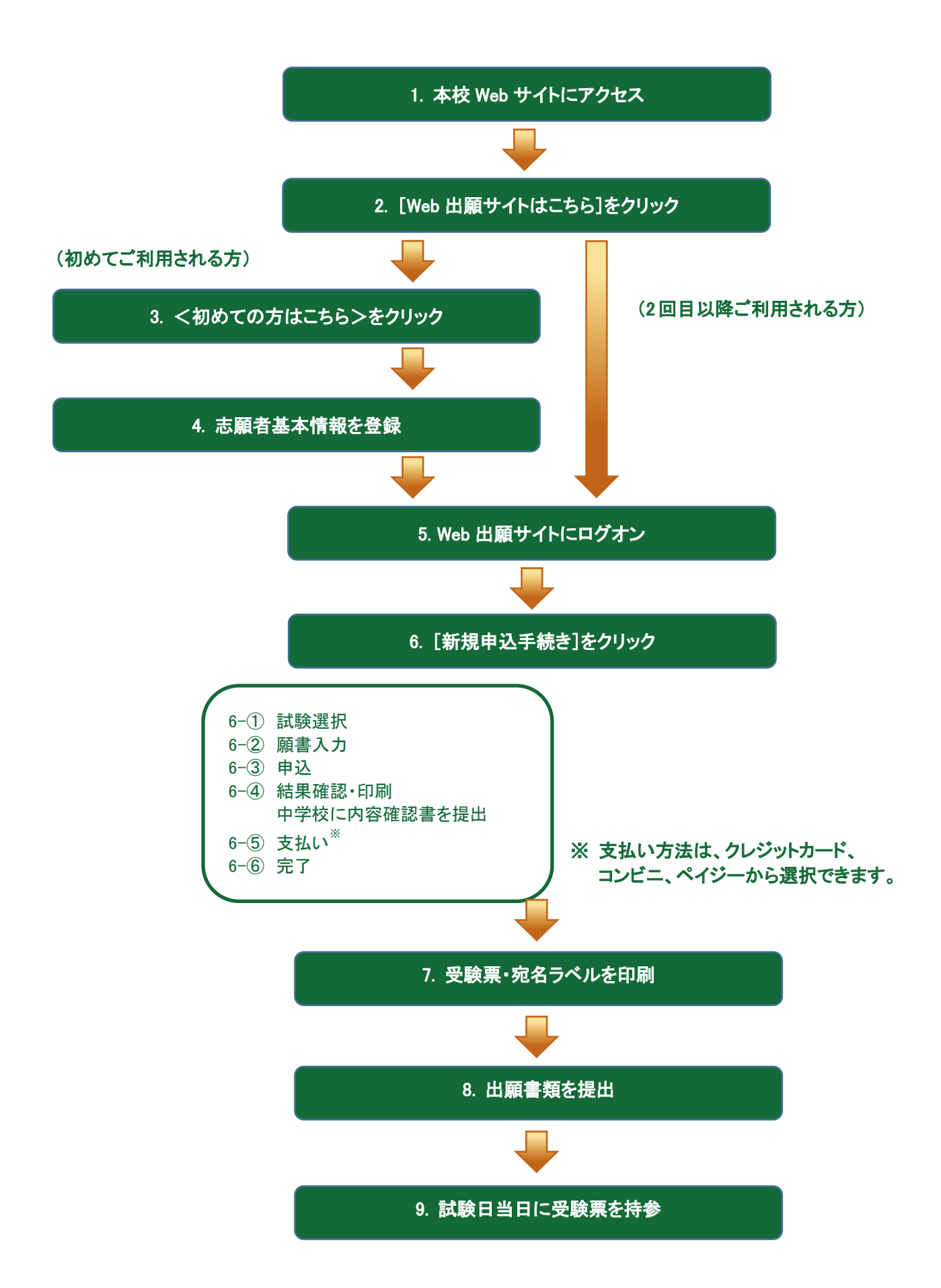

## ◆ Web 出願サイトの処理手順

1. 本校 Web サイト(<u>https://www.seiryo-hs.jp/s/</u>)にアクセス

インターネットに接続できる端末(パソコン、スマートフォン、タブレット)から本校 Web サイトにアクセス します。

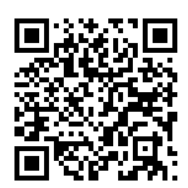

※ スマートフォン、タブレットをご利用の方は、左側の QR コードから 本校 Web サイト(<u>https://www.seiryo-hs.jp/s/</u>)にアクセスできます。

2. [Web 出願サイトはこちら]をクリック

トップページからくWeb 出願はこちら>をクリックすると、Web 出願サイトが表示されます。

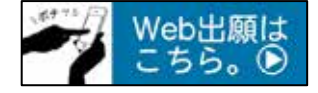

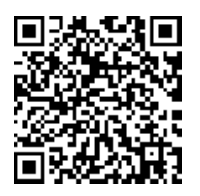

※ スマートフォン、タブレットをご利用の方は、左側のQRコードから
 直接 Web 出願サイト(<u>https://lsg.grapecity.com/seiryo-hs\_s/app</u>)にアクセスできます。

3. <初めての方はこちら>をクリック

初めて利用される方は、利用規約に同意の上、<初めての方はこちら>ボタンをクリックします。 ※ 既に志願者情報の登録をされた方は、手順5へお進みいただき、ログオンから行ってください。

| メールアドレス |                  |
|---------|------------------|
| バスワード   |                  |
|         | 0                |
|         | パスワードを忘れた場合はこちらへ |
| ログオン    | 初めての方はこちら        |

#### 4. 志願者情報の登録

必要事項を入力し、志願者の基本情報(メールアドレスやパスワードなど)を登録します。

- ※ ご登録されたメールアドレスは、Web 出願サイトへのログオンや各申し込み完了後の連絡先メールアドレスに なります。
- ※ パスワードは8文字以上で英数字含めたものを設定してください。

| 「姓」「名」には、保護者債の                                   | 8を入力<br>姓 | しないでください<br>  葡萄   | 8            | 太郎    |                              | ※簡易字体でご入力ください                                     |                    |
|--------------------------------------------------|-----------|--------------------|--------------|-------|------------------------------|---------------------------------------------------|--------------------|
| ◎溯 生年月日                                          | 300       | ox年 (平底xx年)        | $\mathbf{i}$ | XX月 + | xx月                          | ÷                                                 |                    |
| <b>ジボ</b> メールアドレス<br>「ジボ パスワード<br>ジボ パスワード (再確認) | ×××       | .xxxxxx@xxxxxxxxxx | com          |       | <u>氏名</u><br>ご利<br>で入<br>してく | ,<br>用の端末(パソコン、スマートフォ<br>カすることができない場合は、簡<br>〈ださい。 | ン、タブレット)<br>易字体で入力 |
|                                                  | 8         | える 送信              |              |       |                              |                                                   |                    |

#### 5. Web 出願サイトにログオン

手順4 志願者情報の登録が完了したら、ご登録いただいたメールアドレス宛に「仮登録完了および本登録のお知らせ」メールが配信されるので、メール内に記載されている【本登録完了専用の URL】をクリックして本登録を完了させます。

本登録が完了したら、Web 出願サイトにログオンします。

ログオンでは、手順4でご登録いただいたメールアドレスとパスワードを入力します。

| メールアドレス      |                  |
|--------------|------------------|
| XXXXX.XXX@XX | X.com            |
| パスワード        |                  |
| •••••        | $\bigcirc$       |
|              | パスワードを忘れた場合はこちらへ |
| ログオン         | 初めての方はこちら        |

#### 6. <新規申込手続き>をクリック

[出願]アイコンを選択し、く新規申込手続き>ボタンをクリックして、試験の申し込みを行います。

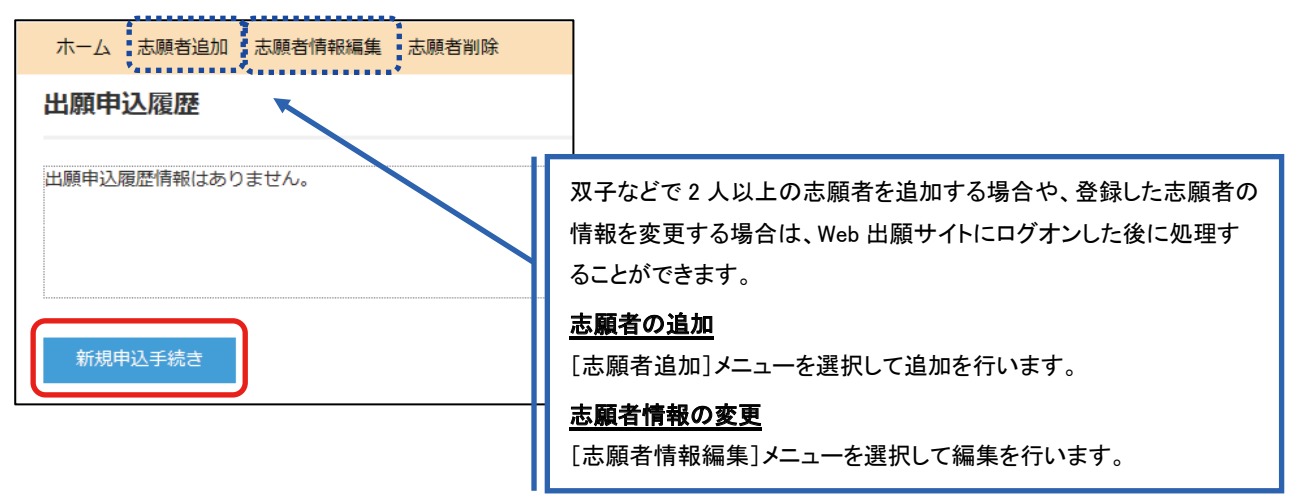

| <b>武駅中</b><br>6一① | し込みの加<br>受験したし | tれ<br>N試験の<申込 | シボタンをクリック | します。<br>「入試区分」」<br>が表示され、 | 「コース」を選択すると紐「<br>試験を選択しやすくなり | づいた試験<br>ます。 |
|-------------------|----------------|---------------|-----------|---------------------------|------------------------------|--------------|
|                   | 入試区分           | 単願            | •         | コース 普通二                   | 1-Z                          | •            |
|                   | ⊐ <b>−</b> ド   | 試験名           | 入試区分      | スーロ                       | 試験日時                         |              |
|                   | 01             | 一般 XXX        | 単願        | 普通コース                     | XXXX/XX/XX 00:00             | 申込           |
|                   | 02             | 一般 XXX        | 単願        | 普通コース                     | XXXX/XX/XX 00.00             | 申込           |
|                   | 戻る             |               | 受験したい試験のく | <b>申込&gt;ボタン</b> をクリック    |                              |              |

6-② 願書の情報を入力し、<次へ>ボタンをクリックします。

| ◎用 志願者氏名 (漢字)     | 姓:葡萄                      | 6: :            | 太郎             |          |
|-------------------|---------------------------|-----------------|----------------|----------|
| 略字使用              | () 20 (S 20)              |                 |                |          |
| ▲馬 志服者フリカナ        | 姓: ブドウ                    | §:              | 900            | フリカナ     |
| (a)# 1230         | Øя O≠                     |                 |                |          |
| ●第 生年月日           | XXX/XXX/XXX               |                 |                |          |
| 0月 郵便番号           | 3320012                   | .cm             | 17. TRRN R.    | マンタレブ目   |
| <b>赵承</b> 住所      |                           |                 |                |          |
| 彭道府県              | 均五周                       |                 |                |          |
| 市区的村              |                           |                 |                |          |
| 町名・香地             | *8                        | 金称で入力           | してください         |          |
| 1844.0 478.80     | 82773.                    |                 | 233220         |          |
| 16102 - 20884     |                           | 104 X 57 L      |                |          |
| 2年 電話番号           | XXX - XXX                 | - X000X         | 単角数学:ハイフ       | ンなし      |
| <b>副用 出現校</b>     |                           |                 |                |          |
| 都道府周              | xxxx                      |                 | *              |          |
| 市区的村              | xx唐                       |                 | -              |          |
| 708               | 2020007年校                 |                 |                |          |
| MARCE (LITENIAMA) | Las contra                |                 | 0.877          |          |
| 4000 (ILCG0/WB)   |                           |                 | 320.07         |          |
| (#48.40 T -       |                           |                 |                |          |
| 相相報人力             |                           |                 |                |          |
| ◎● 保護者氏名 (漢字)     | 路: 商業                     | <b>6</b> :      | 14-25          | 成字       |
| ◎■ 保護者フリカナ        | 姓 ジドウ                     | 61              | セイイチロウ         | 2987     |
| 保護者住所 (郵便循号)      | 3320012                   | 4.6             | ****           | リイフンなし7時 |
| 保護者住所             | 志願者住所からコピー                |                 |                |          |
| 都道府東              | 相玉牌                       |                 |                |          |
| 肉豆豉油              | <ul> <li>inime</li> </ul> | <一時保存>          | <b>ボタン</b> で入り | 」中の内容を   |
| 10180-213         | 伐                         | 呆存することか         | べきます。          |          |
| 町名・都地             | ***                       | く スマートフォ オスト 白ま | シの場合は、         | [次へ]をタップ |
| 建物名·如徽晶号          | 1                         | 9 つど、日里         | 加加に休住され        | しま 9 。   |
| 保護費電話構印           | XXX - XXX                 | - XXXXX         | - 平角銀平17540    | 590      |

6-③ 入力した内容に間違いがないことを確認し、く上記内容で申込>ボタンをクリックします。

| 試験情報      |           |        |  |
|-----------|-----------|--------|--|
|           | 入試医分      | 10/35  |  |
|           | コース       | 普通コース  |  |
|           | 試験名       | 一般 xxx |  |
| 志願者情報     | ~~~~~~    |        |  |
|           | 志願者氏名(漢字) | XX XXX |  |
|           | 略字使用      | なし     |  |
| 保護者情報     |           |        |  |
|           | 保護者氏名(漢字) | xx xx  |  |
| <b>#3</b> | 2内容で中込    |        |  |

6-④「申込結果」画面が表示されるので、内容を確認します。 **<内容確認書>ボタン**をクリックすると、申し込み内容の確認書が印刷できます。 用紙は、A4 判、白い紙で印刷してください。

| Real of the second second second second second second second second second second second second second second s |                                         | 8207510.5 | 10846              | DOMENO              | 梁脉科支払期間                             | <b>SHEPHRE</b> |
|----------------------------------------------------------------------------------------------------|-----------------------------------------|-----------|--------------------|---------------------|-------------------------------------|----------------|
| 000000000000000000000000000000000000000                                                                         | >>>>>>>>>>>>>>>>>>>>>>>>>>>>>>>>>>>>>>> | XXX XXXX  | 一般 XXX             | XXXXX/XXX/XXX 00:00 | XXXXX/XXX 00:00<br>~XXXXX/XXX 00:00 |                |
| 新規中込手続き                                                                                                    | 10.9                                    |           |                    |                     | お支払い                                | 内容確認書          |
| ※自宅に                                                                                                    | プリンター                                   | -がある場・    | 合                  |                     | /                                   | í              |
|                                                                                                    |                                         | ~         |                    |                     | 11 /                                |                |
|                                                                                                    | <u>ハワコ</u><br>印刷し                       |           |                    |                     |                                     |                |
|                                                                                                    | <内羽                                     | 容確認書>7    | Ir                 |                     |                                     |                |
|                                                                                                    | <u> スマ-</u>                             | -トフォン端ラ   |                    |                     |                                     |                |
|                                                                                                    | 印刷し                                     | たい試験の     | )[ <b>内容確認書</b> ]を | タップしてください。          | 11                                  |                |

# ※自宅にプリンターがない場合は、P19~P22をお読みください。

- ※ 内容確認書は中学校の先生に必ず確認してもらってください。
- ※ 中学校の先生が内容確認をして、内容に変更、訂正がある場合は、修正を行ってください。 Web 出願サイトにログオンし、「編集」ボタンをクリックすると内容の変更ができます。 変更後、内容確認書を印刷してください。

| STREET, STREET, STREET | #93.EI                                  | AM6168   | 10046  | DONERS              | 采加利克品制用                                    | SHEPHRE |
|----------------------------------------------------------------------------------------------------|-----------------------------------------|----------|--------|---------------------|--------------------------------------------|---------|
| x00000000000                                                                                                    | >>>>>>>>>>>>>>>>>>>>>>>>>>>>>>>>>>>>>>> | XXX XXXX | 一般 XXX | X000X/X0X/X0X 00:00 | xxxxx/xx/xxx 00:00<br>~xxxxx/xxx/xxx 00:00 |         |
| 新規中込手統さ                                                                                                    | 183                                     |          |        |                     | お支払い                                       | 内容確認者   |

#### ◇内容確認書の印刷方法

自宅にプリンターが無い場合、コンビニエンスストアの印刷機器を利用して印刷することができます。 印刷には専用アプリ(無料)のインストールが必要です。

#### コンビニエンスストアでの印刷手順

- セブンイレブンの場合
  - ① 「netprint」アプリをインストールします。

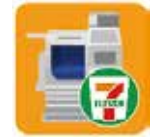

iPhone/iPad をご利用の方  $\Rightarrow$  <u>App Store</u>から「netprint」アプリを検索し、インストール(無料)します。 Android をご利用の方  $\Rightarrow$  <u>Google Play ストア</u>から「netprint」アプリを検索し、インストール(無料)します。 ※ 利用に必要な通信料・パケット料などはご利用者の負担になりますので、ご了承ください。

- ②「ユーザー登録」をタップして「個人情報について」で承諾し、メールアドレスを入力して仮登録します。
- ③ ご登録のメールアドレスに本登録のメールが送信されるので、メールの記述に従ってユーザーID・パス ワードを登録します。
- ④「netprint」アプリを起動し、手順③で登録したユーザーIDとパスワードでログオンします。
- ⑤ Web 出願サイトにログオンし、「出願申込履歴」で[内容確認書]をタップします。

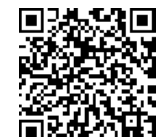

※ 左側の QR コードから直接 Web 出願サイトにアクセスできます。 (Web 出願サイト URL: https://lsg.grapecity.com/seiryo-hs\_s/app)

をタップして[netprint にコピー]をタップします。

⑥ 表示される内容確認書画面をタップし、画面下

※ Android をご利用の場合、インターネットブラウザ「Chrome アプリ」をご利用して処理を行ってください。

≪処理手順≫

[内容確認書]をタップするとファイルがダウンロードされます。「netprint」アプリを起動し、「普通紙にプリント」 ー「ファイルをプリント」ー「Download」の順にタップします。印刷する「内容確認書.pdf」をタップし、[アップロード] をタップすると「予約番号一覧」にファイルが追加されます。 8桁の予約番号が表示されるので、引き続き手順⑧にて印刷を行ってください。

- ⑦ アップロード画面が表示されるので[アップロード]をタップし、表示される「アップロードしますか?」メッ セージで[はい]をタップすると、「予約番号一覧」にファイルがアップロードされます。
- ⑧ お近くのセブンイレブン店頭のマルチコピー機に予約番号を入力して印刷を行います。

#### ≪セブンイレブン店頭 印刷の流れ≫

⑧-1 セブンイレブン店頭のマルチコピー機より「プリント」-「ネットプリント」を選択します。

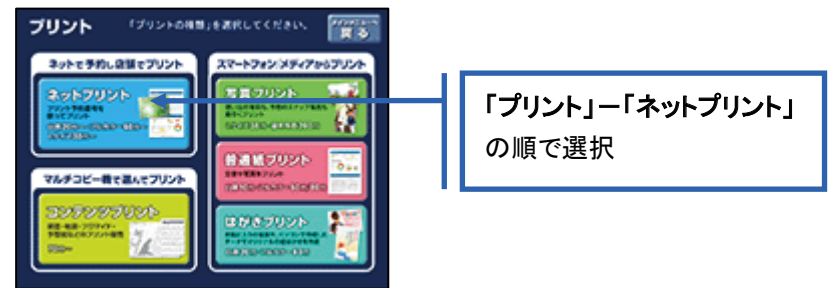

⑧-2 マルチコピー機にプリント予約番号8桁を入力して「確認」をタッチします。

| ネットプリント                           | <b>#7</b> |           |
|-----------------------------------|-----------|-----------|
| プリント予約番号を入力し。<br>(細胞)ボタンを押してください。 |           |           |
|                                   | 123       | 予約番号8桁を入力 |
| HIJKLMN<br>OPQRSTU                | 456789    |           |
|                                   |           |           |

⑧-3 ファイルのダウンロードが完了するとプレビュー画面が表示されるので、内容を確認し、操作画面に従って印刷を行ってください。

■ ローソン・ファミリーマートなどの場合

① 「PrintSmash」アプリをインストールします。

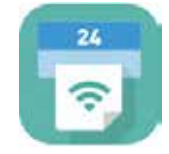

iPhone/iPad をご利用の方 ⇒ <u>App Store</u>から「PrintSmash」アプリを検索し、インストール(無料)しま す。 Android をご利用の方 ⇒ <u>Google Play ストア</u>から、「PrintSmash」アプリを検索し、インストール(無料) します。

※ 利用に必要な通信料・パケット料などはご利用者の負担になりますので、ご了承ください。

- ② インストールした「PrintSmash」アプリを起動し、使用許諾契約書に同意します。
- ③ Web 出願サイトにログオンし、「出願申込履歴」で[内容確認書]をタップします。

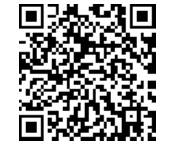

※ 左側の QR コードから直接 Web 出願サイトにアクセスできます。
 (Web 出願サイト URL: <u>https://lsg.grapecity.com/seiryo-hs\_s/app</u>)

④ 表示される内容確認書画面をタップし、画面下 [] をタップして[PrintSmash にコピー]をタップします。

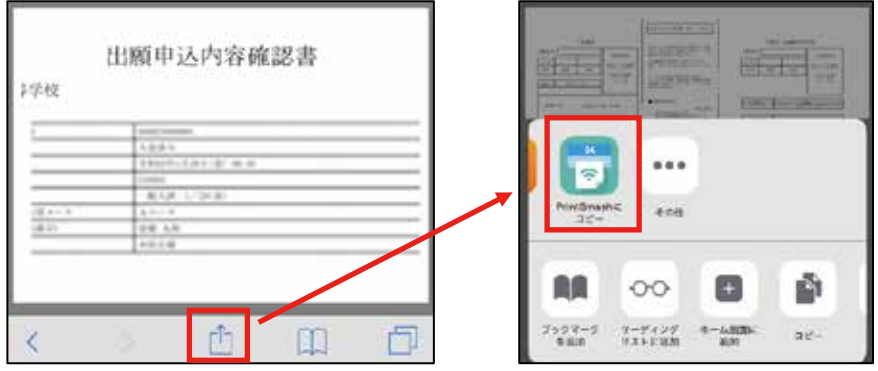

※ Android をご利用の場合、インターネットブラウザ「Chrome アプリ」をご利用して処理を行ってください。 《処理手順》

[**内容確認書**]をタップするとファイルがダウンロードされます。「PrintSmash」アプリを起動して[PDF をプリントする]をタップし、「内容確認書.pdf」ファイルを選択して[追加]をタップします。 引き続き手順⑥にて印刷を行ってください。

⑤「PrintSmash」アプリの送信リストに PDF ファイルに変換された内容確認書が追加されます。

⑥ お近くのローソンやファミリーマートなどで、Wi-Fi 接続をして印刷を行います。

≪ローソン・ファミリーマート店頭 印刷の流れ≫

- ⑥-1 スマートフォンの「PrintSmash」アプリを起動して[PDF をプリントする]をタップします。
- 6-2 追加した「内容確認書」PDF ファイルを選択し、

画面下「選択中の PDF をプリントする」をタップします。

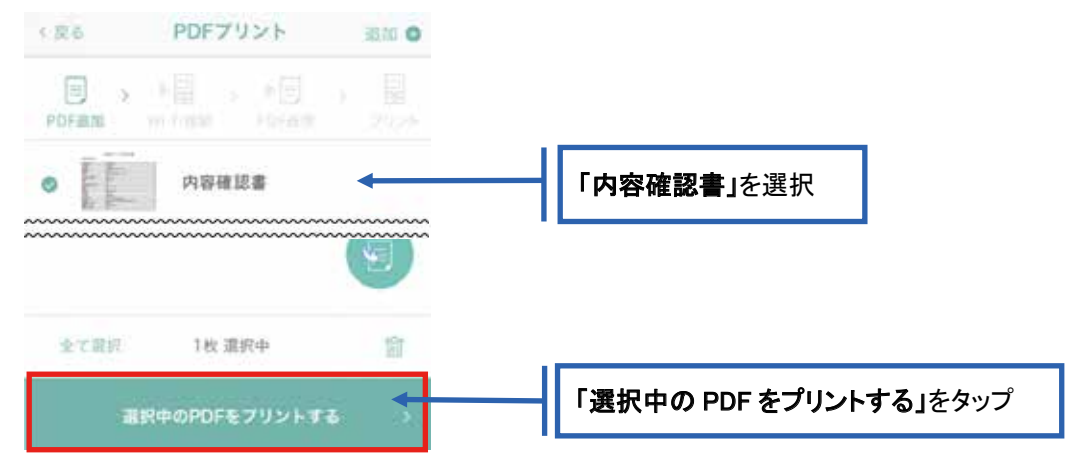

⑥-3 コンビニ店頭のマルチコピー機で「プリントサービス」-「PDF プリント」-「スマートフォン」の順に 選択します。

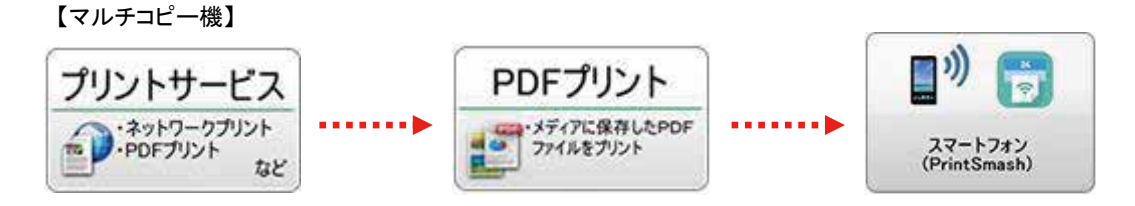

⑥-4 スマートフォンが Wi-Fi 環境に接続されていることを確認し、マルチコピー機で「次へ」を選択します。

※ Wi-Fi 接続先のパスワードは、マルチコピー機の操作画面に表示されている内容を入力してください。

⑥-5 マルチコピー機画面に表示されている送信パスワードを「PrintSmash」アプリに入力して[送信]を タップします。

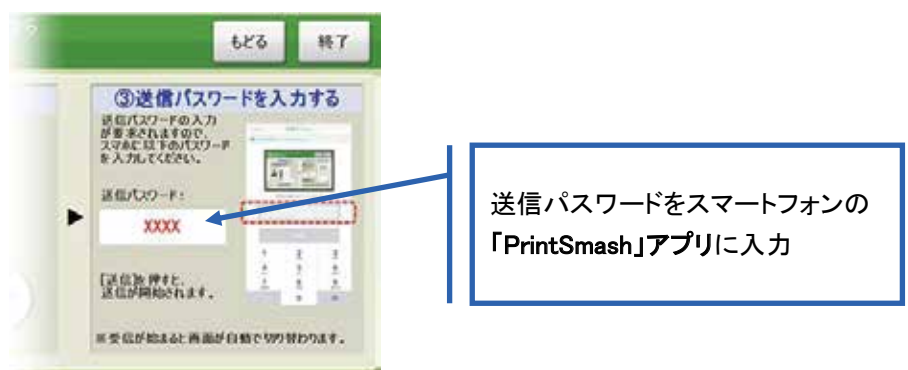

⑥-6「通信終了して次へ」を選択し、操作画面に従ってプリント方法や用紙などを選択して印刷を 行ってください。

#### 6-⑤ 中学校の先生の申込内容の確認後、Web 出願サイトに再度ログオンします。

くお支払い>ボタンから支払い処理を行います。

くお支払い>ボタンをクリックして入学検定料を決済します。

支払い方法は、クレジットカード・コンビニ・ペイジーから選択することができます。

- ※1 お支払いには、別途手数料がかかります。手数料もお支払いください。
- ※2 決済が完了した後に、入力した内容は変更できません。入力した内容を変更する場合、本校までお問い合わせ ください。

(お問い合わせ先は、P.35をご参照ください。)

| Remarkation of the second second second second second second second second second second second second second s | ARTINES.                                | FORE                                                    | PONERO                       | 9200719216A0100                         | 29.20MBB  |
|----------------------------------------------------------------------------------------------------|-----------------------------------------|---------------------------------------------------------|------------------------------|-----------------------------------------|-----------|
| x0000000000 x0000/x00 x                                                                                         | 00 X000                                 | -#2 XXX                                                 | XXXXX/XXX/XXX 00:00          | XXXXX/XXX XXX XXX XXX XXX XXX XXX XXX X |           |
| 新規甲込手続き 編集                                                                                                    |                                         |                                                         |                              | お支払い                                    | 內容確認書     |
|                                                                                                    |                                         |                                                         |                              |                                         |           |
| 選択 出願申込番号<br>☑ _ xxxxxxxxxxxxxxxxx                                                                              | 状態         (1)           未払         (1) | <ol> <li>支払い対象の試<br/>&lt;推薦入試と一般<br/>推薦入試の合否</li> </ol> | 験にチェック<br>入試を同時にま<br>確認後、一般入 | 3申込の場合><br>試の入学検定料                      | をお支払い下さい。 |
| 支払い方法<br>※フォームにご記入いただいた内容                                                                                       | 환다. <del>SSL(C</del> a)                 | 2 該当の支払い                                                | い方法にチェック                     | 7                                       |           |
| ⊘ フレジットカード (1決済最大                                                                                               | ▶額:2,000,000                            | 0円) 🔰 ご利用イメージ                                           | ~                            |                                         |           |
| ○ □ンビニ(セブンイレブン以外)(1                                                                                             | 1決済最大額:2                                | 99,999 円) 🚺 <u>ご利用</u> ゴ                                | <u>(メージ</u>                  |                                         |           |
| ○ コンビニ(セブンイレブン)(1決済                                                                                             | 斉最大額:299,9                              | 999 円) ( 🔰 <u>ご利用イメー</u>                                | <u>-ジ</u>                    |                                         |           |
| ○ ペイジー (1決済最大額:299,0                                                                                            | 000円) 🔰                                 | ご利用イメージ                                                 |                              |                                         | _         |
| 支払試験件数: X件                                                                                                    |                                         | ③ 支払い金額を確                                               | 認し、 <b>&lt;支払へ</b>           | >ボタンをクリック                               | 7         |
| 支払い金額:受験料 ××, ×××                                                                                               | (円 + 事務手数                               | な料 XXX 円                                                |                              |                                         |           |
| 支払へ                                                                                                    |                                         |                                                         |                              |                                         |           |

#### 【クレジットカード決済について】

クレジットカード番号などの必要な情報を入力して決済処理を行います。

オンライン決済なので、24時間入学検定料のお支払いに対応しています。

また、出願手続きの流れの中で処理することができ、入学検定料のお支払いが即時完了できます。

QRコードを読み取るとSBペイメントサービス(株)のサイトに遷移し、クレジットカードの決済手順を ご確認いただけます。

※ QRコードの読み取りができない場合は、直接 URL を入力してください。

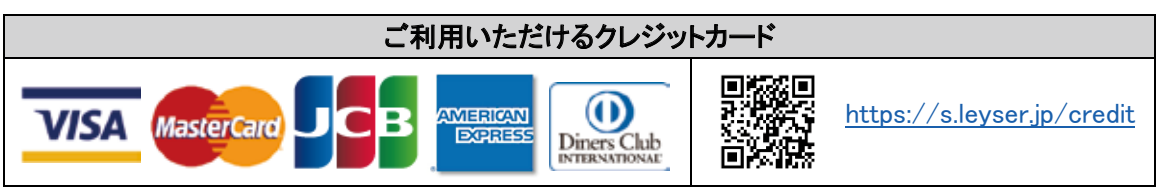

【コンビニ決済について】

コンビニ決済を選択した後に、払込票を印刷するか払込伝票番号を控えていただき、選択したコンビ ニ店のレジでお支払いを行います。

QRコードを読み取るとSBペイメントサービス(株)のサイトに遷移し、各種コンビニでの決済手順をご確認いただけます。

※ QRコードの読み取りができない場合は、直接 URL を入力してください。

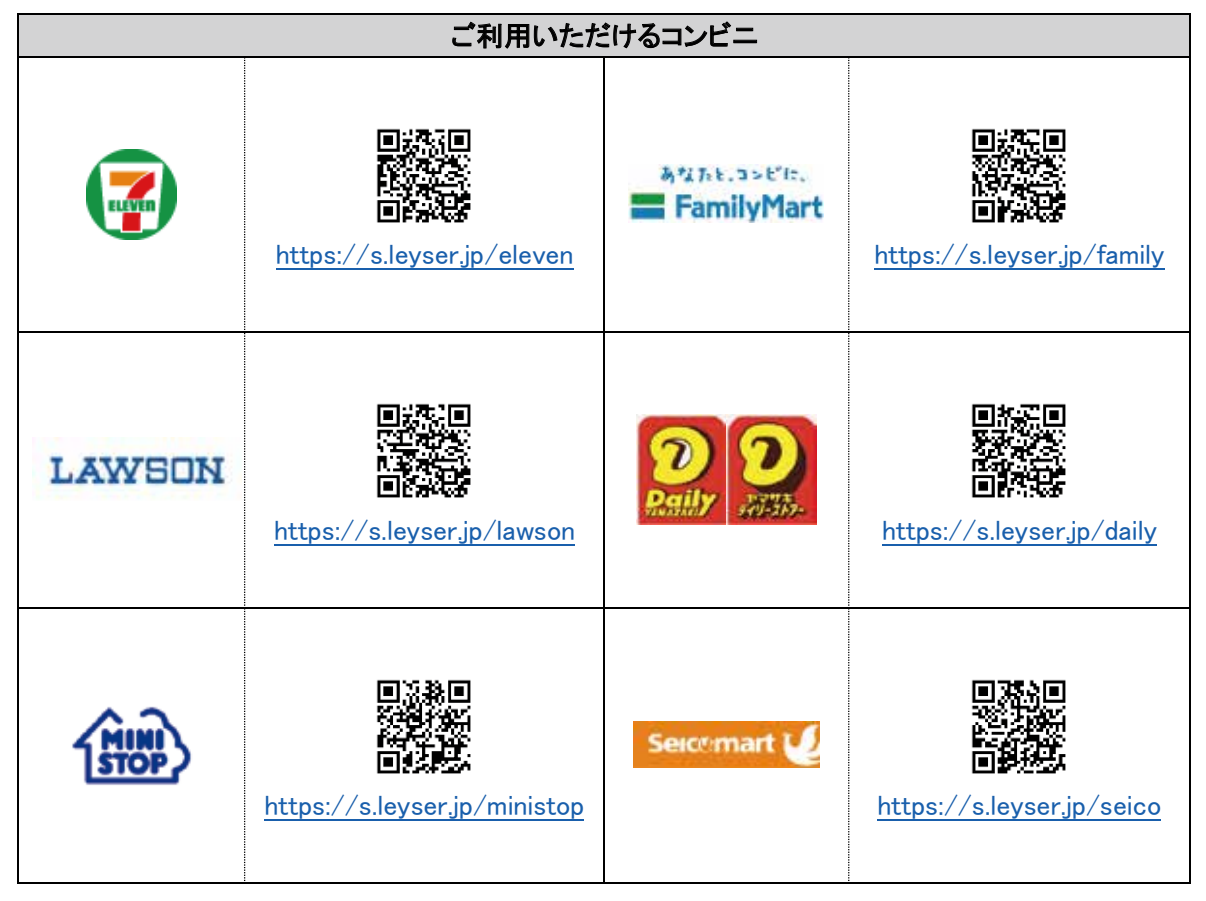

#### 【ペイジー決済について】

ペイジー対応金融機関 ATM でお支払いを行います。(ペイジーマークが貼ってある ATM でご利用 いただけます。)ただし、金融機関窓口でのお支払いはできません。

QRコードを読み取るとSBペイメントサービス㈱のサイトに遷移し、ペイジーの決済手順をご確認いただけます。

※ QRコードの読み取りができない場合は、直接 URL を入力してください。

| ペイジー決済について |  |                             |  |  |  |
|------------|--|-----------------------------|--|--|--|
| ay-easy    |  | https://s.leyser.jp/payeasy |  |  |  |

6-⑥ お支払いが完了したら、決済完了メールの確認を行います。 お支払いが完了すると決済完了メールが送信されます。メールを受信した後に Web 出願サイトに再 度ログオンし、受験票・宛名ラベルを印刷します。

※ クレジットカード決済の場合、決済完了と同時に受験票の印刷ができます。 コンビニやペイジー決済の場合、入金確認までに 30 分前後かかる場合があるため、決済完了メールを受信して から受験票の印刷を行ってください。

## 7. 受験票・宛名ラベルの印刷方法

Web 出願サイトにログオンし、「受験票」欄の<印刷へ>ボタンより受験票・宛名ラベルの印刷を行って ください。用紙は、A4 判、白い紙で片面印刷してください。

| 1001-0 | 1/08/EEMS          | 秋照            | 受缺意印刷潮雨 | 愛練家   |
|--------|--------------------|---------------|---------|-------|
| 一般 XXX | XXXX/XXX/XXX 00:00 | 支払済<br>(コンビニ) |         | 自嘲へ   |
|        |                    |               | お支払い    | 內容確認書 |

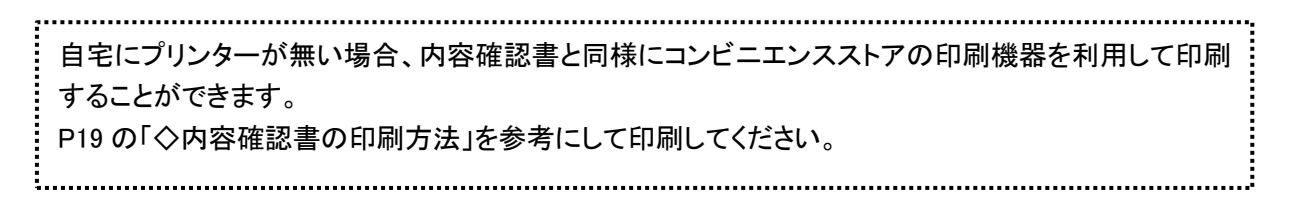

以上で Web 出願サイト上での手続きは完了となります。 出願書類は、次ページを参考にして提出してください。

#### 8. 試験当日は受験票を持参

受験票は、試験当日にお持ちください。 また、推薦入試合格者説明会、専願合格者説明会、入学説明会に受験票を確認するため、保管をお願い いたします。

# ◆ 出願書類について

【推薦入試を受験する方】 提出期限 2021年1月5日(火)~ 7日(木)締切日必着

- ① 調査書(都道府県の公立高校提出用のもので、在籍中学校が作成、厳封)
- ② 推薦書(在籍中学校が作成、厳封)
- ③ 志望理由書(Pコースのみ、志願者本人が記入)
- ④ 受験上の配慮申告書(該当者のみ、在籍中学校が作成、厳封)
- ②~④の用紙は本校 Web サイトからダウンロードしてください。

以上の出願書類一式(①~④)を、宛名ラベルを貼った市販の封筒(角2サイズ)に入れ、上記の 受付期間 内に本校まで届くように、2021年1月5日(火)・6日(水)・7日(木)を配達日とする、簡易書留の配達日指定 郵便で郵送してください。

【一般入試を受験する方】 提出期限 2021年1月15日(金) ~ 22日(金) 締切日必着

- ① 調査書(都道府県の公立高校提出用のもので、在籍中学校が作成、厳封)
- 2 競技活動実績調書(Pコースのみ、在籍中学校が作成)
- ③ 自己申告書(該当者のみ、志願者本人が記入、厳封)
- ④ 受験上の配慮申告書(該当者のみ、在籍中学校が作成、厳封)
- ②~④の用紙は本校 Web サイトからダウンロードしてください。

以上の出願書類一式(①~④)を、宛名ラベルを貼った市販の封筒(角2サイズ)に入れ、上記の受付期間 内に本校まで届くように、簡易書留郵便で郵送してください。

※1 在籍中学校でとりまとめて出願書類を提出する場合は、中学校の先生の指示に従ってください。
※2 クリップ、ホッチキス、クリアファイル等を使用せず、必要書類のみご提出ください。

#### ◆ 決済後の注意点

決済が完了した後に、入力した内容は変更できません。 入力した内容を変更する場合、本校までお問い合わせください。 (お問い合わせ先は、P.35 をご参照ください。)

「内容確認書」に赤ペンで二重線を引き、訂正印を押した後に、 空いているスペースに正しい情報を赤ペンで記入し直してください。

# Web 出願サイト 合否照会のご利用方法

合否照会とは

インターネットに接続できる端末(パソコン、スマートフォン、タブレット)を利用して、入学試験の合否結果を確認 することができるシステムです。

下記の「◆ 合否照会の利用可能期間」になりましたら、Web 出願サイトにログオンすると、入学試験の合否結 果を確認することができます。

## ◆ 合否照会の利用可能期間

合否照会システムは、下記期間で利用できます。 推薦入試: 2021年1月14日(木) 12:00 ~ 22日(金) 16:00 一般入試: 2021年2月 5日(金) 12:00 ~ 10日(水) 16:00

## ◆ 合否結果確認前の準備

#### 端末について

合否照会システムはインターネットに接続して処理するため、インターネットに接続できる以下の端末をご 用意いただく必要があります。

接続に利用可能な端末 : パソコン、スマートフォン、タブレット

#### 推奨環境について

推奨のインターネットブラウザは以下のとおりです。(パソコン・スマートフォン・タブレット共通)

•Google Chrome 最新版

- ▪Microsoft Edge 最新版
- ▪Safari 最新版
- •Mozilla Firefox 最新版 (ブラウザ標準の PDFViewer は推奨環境外です)

※ PDF ファイルを表示するには、アドビシステムズ社「Adobe Reader」が必要です。

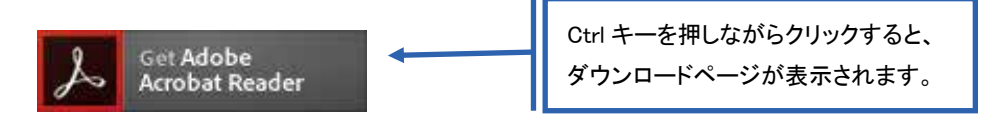

※ Android 端末で受験票をコンビニで印刷する場合は、標準ブラウザ(地球儀アイコン)で はなく、Chrome アプリをご利用ください。

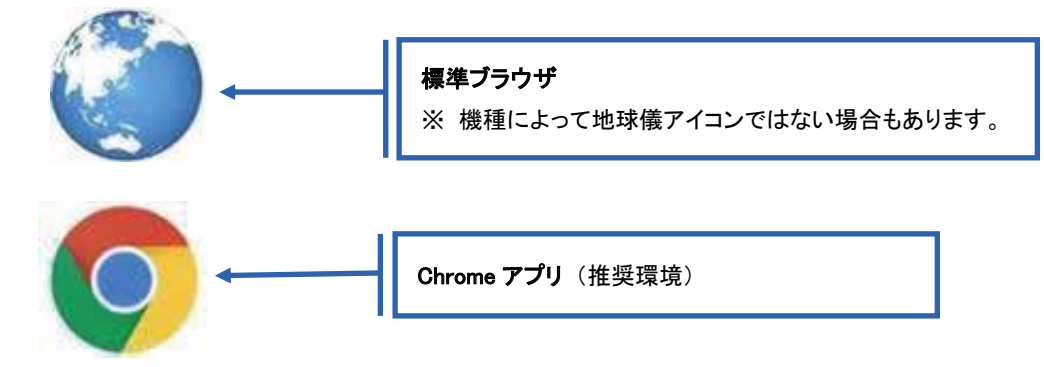

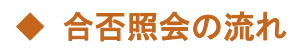

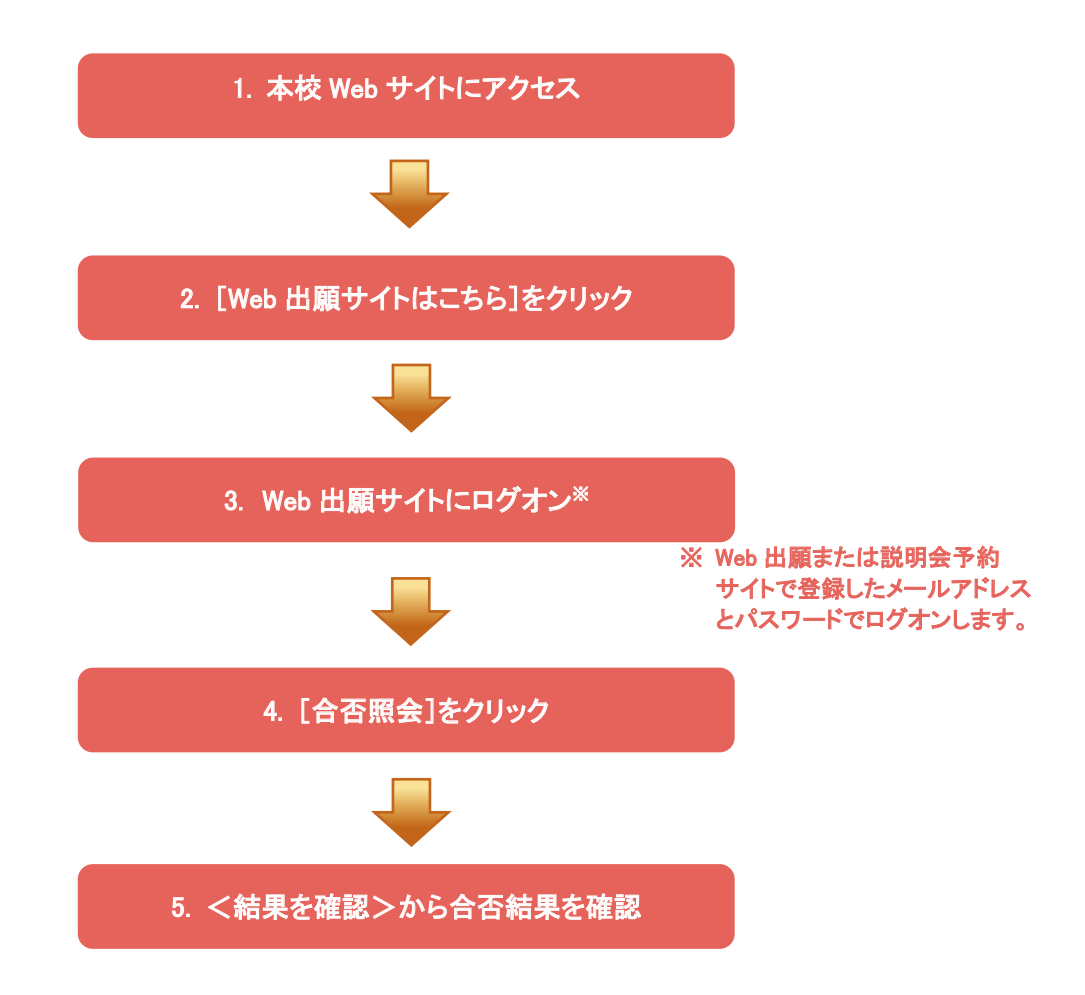

# ◆ 合否照会システムの処理手順

1. 本校 Web サイト(<u>https://www.seiryo-hs.jp/s/</u>)にアクセス インターネットに接続できる端末(パソコン、スマートフォン、タブレット)から本校 Web サイトにアクセスします。

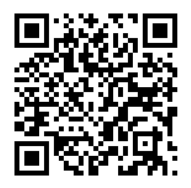

※ スマートフォン、タブレットをご利用の方は、左側の QR コードから 本校 Web サイト(<u>https://www.seiryo-hs.jp/s/</u>)にアクセスできます。

2. [Web 出願サイトはこちら]をクリック

トップページからくWeb 出願はこちら>をクリックすると、Web 出願サイトが表示されます。

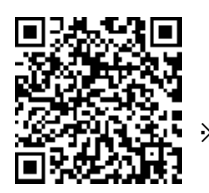

※ スマートフォン、タブレットをご利用の方は、左側の QR コードから 直接 Web 出願サイト(<u>https://lsg.grapecity.com/seiryo-hs\_s/app</u>)にアクセスできます。

## 3. Web 出願サイトにログオン

Web 出願サイトでご登録されたメールアドレスとパスワードを入力し、**くログオン>** ボタンをクリックして ログオンします。

| メールアドレス       |                                                                                            |
|---------------|--------------------------------------------------------------------------------------------|
|               |                                                                                            |
| パスワード         |                                                                                            |
|               | 0                                                                                          |
| 70            | スワードを忘れた場合はこちらへ                                                                            |
| ログオン初めての方はこちら |                                                                                            |
|               |                                                                                            |
| I             |                                                                                            |
|               | 【パスワードを忘れた場合】                                                                              |
|               | ①「パスワードを忘れた場合はこちらへ」をクリックし、ご登録のメールアドレスを<br>入力してくパスワードの再設定を行う>ボタンをクリックします。                   |
|               | <ol> <li>入力されたメールアドレス宛にパスワードをリセットするメールが送信されるので、メール内の URL をクリックし、新しいパスワードを登録します。</li> </ol> |
|               | <ol> <li>Web 出願サイトに戻り、メールアドレスと登録しなおしたパスワードを入力して<br/>ログオンします。</li> </ol>                    |
|               |                                                                                            |

#### 4. [合否照会]をクリック

[合否照会]アイコンをクリックして、合否照会画面を表示します。

#### 5. <結果を確認>から合否結果を確認

閲覧したい試験の**く結果を確認>**ボタンをクリックすると、結果が記載されたメッセージが表示されるので、 内容を確認し、**<OK>**ボタンをクリックします。

| 1 | 合否照会   |       |        |       |                                       |       |
|---|--------|-------|--------|-------|---------------------------------------|-------|
|   | 出願申込番号 | 志願者氏名 | 試験名    | 受験番号  | 合否発表期間                                | 合否    |
|   | ****   | 田中一郎  | 一般.XXX | XXXXX | XXXX/XX/XX 00:00<br>~XXXX/XX/XX 00:00 | 結果を確認 |

# Web 出願サイト 入学金手続きシステムのご利用方法

入学金手続きシステムとは

インターネットに接続できる端末(パソコン、スマートフォン、タブレット)を利用し、入学金手続きの決済ができる システムです。入学金手続きとは、本校の推薦入試では、入学手続(入学金、施設設備費)、一般入試では、 一次入学手続(入学金)、二次入学手続(施設設備費)のことです。

下記の「◆入学金手続きシステムの利用可能期間」になりましたら、Web 出願サイトにログオンし、決済処理を 行ってください。

#### ◆ 入学金手続きシステムの利用可能期間

入学金手続きシステムは、下記期間で利用できます。

推薦入試: 2021年1月15日(金) 9:00 ~ 22日(金) 16:00

一般入試: 一次入学手続 2021年2月 6日(土) 9:00 ~ 10日(水) 16:00

二次入学手続 2021年2月 6日(土) 9:00 ~ 3月18日(木) 16:00

※一般入試で合格された方は、二次入学手続の支払いがお済みでないと入学できませんので、十分注意してください。

◆ 入学金手続きシステムの処理前の準備

端末について

入学金手続きシステムはインターネットに接続して処理するため、インターネットに接続できる以下の端末 やプリンターをご用意いただく必要があります。

接続に利用可能な端末 : パソコン、スマートフォン、タブレット

推奨環境について

推奨のインターネットブラウザは以下のとおりです。(パソコン・スマートフォン・タブレット共通)

- •Google Chrome 最新版
- •Microsoft Edge 最新版
- •Safari 最新版
- •Mozilla Firefox 最新版 (ブラウザ標準の PDFViewer は推奨環境外です)

※ PDF ファイルを表示するには、アドビシステムズ社「Adobe Reader」が必要です。

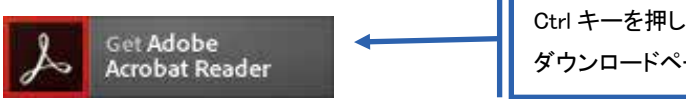

Ctrl キーを押しながらクリックすると、 ダウンロードページが表示されます。

※ Android 端末で受験票をコンビニで印刷する場合は、標準ブラウザ(地球儀アイコン)で はなく、Chrome アプリをご利用ください。

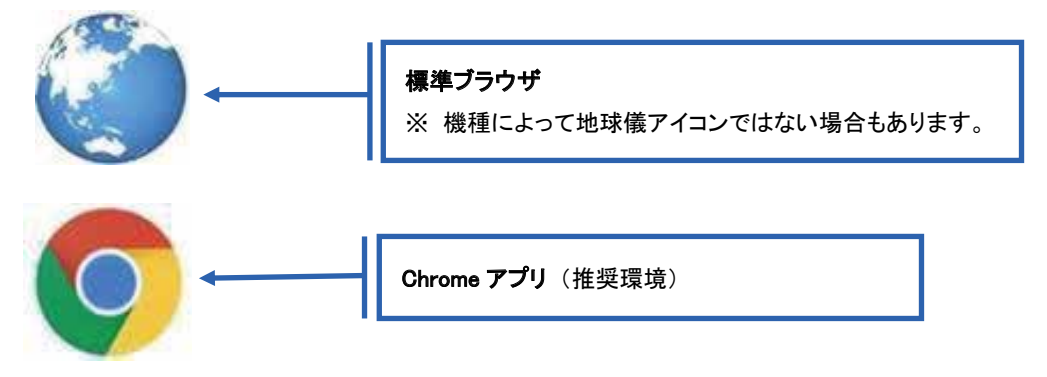

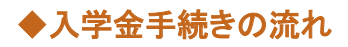

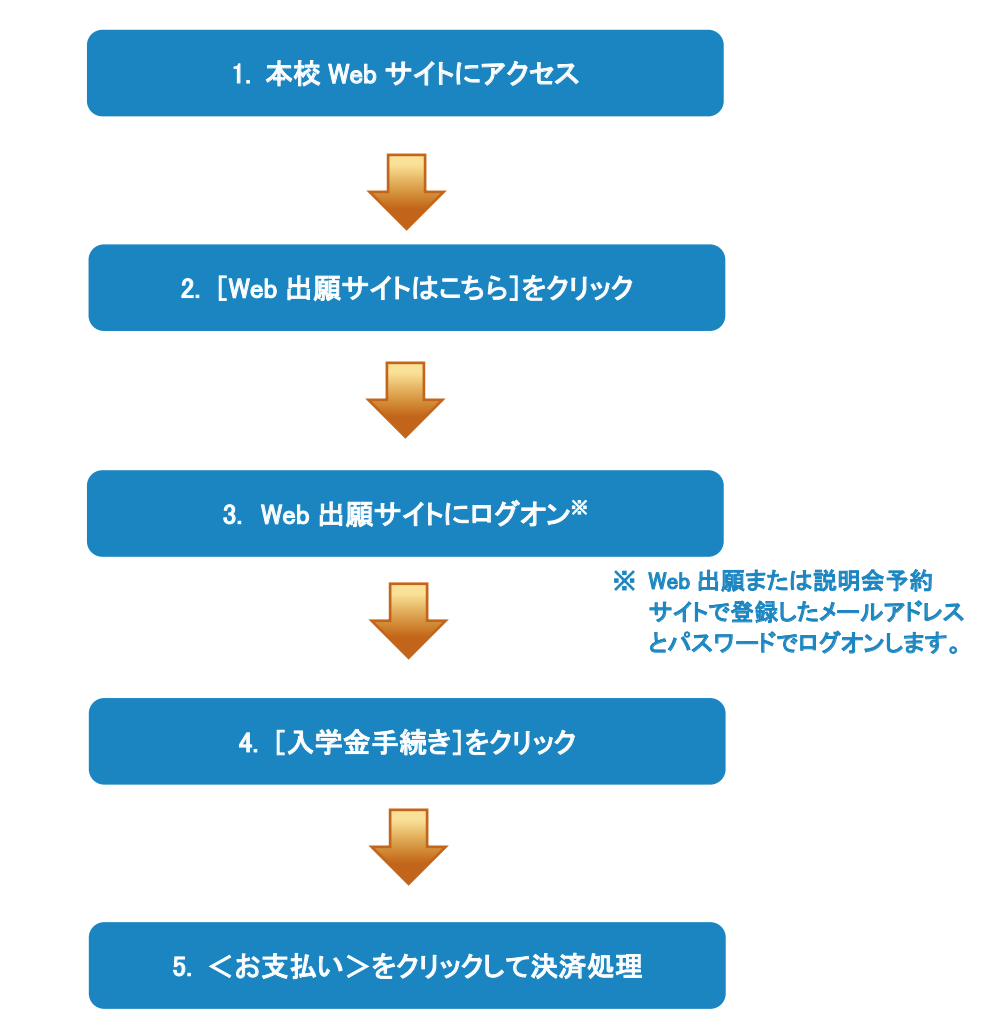

# ◆ 入学金手続きシステムの処理手順

1. 本校 Web サイト(<u>https://www.seiryo-hs.jp/s/</u>)にアクセス インターネットに接続できる端末(パソコン、スマートフォン、タブレット)から本校 Web サイトにアクセスします。

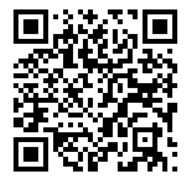

※ スマートフォン、タブレットをご利用の方は、左側の QR コードから 本校 Web サイト(<u>https://www.seiryo-hs.jp/s/</u>)にアクセスできます。

2. [Web 出願サイトはこちら]をクリック

トップページからくWeb 出願はこちら>をクリックすると、Web 出願サイトが表示されます。

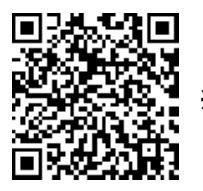

※ スマートフォン、タブレットをご利用の方は、左側のQRコードから 直接Web出願サイト(<u>https://lsg.grapecity.com/seiryo-hs\_s/app</u>)にアクセスできます。

## 3. Web 出願サイトにログオン

Web 出願サイトでご登録されたメールアドレスとパスワードを入力し、 **くログオン>** ボタンをクリックして ログオンします。

| and the state of the state |                                            |
|----------------------------|--------------------------------------------|
| メールアドレス                    |                                            |
|                            |                                            |
| them to                    |                                            |
| 7,29-1                     |                                            |
|                            | (O)                                        |
| パスワード                      | 地面れた場合はこちらへ                                |
|                            |                                            |
| 初めての方はこちち                  |                                            |
|                            |                                            |
|                            |                                            |
|                            | 【パフロ」にたたわた根本】                              |
|                            | 【ハスリートを忘れに場合】                              |
|                            | ①「パスワードを忘れた場合はこちらへ」をクリックし、ご登録のメールアドレスを     |
|                            | 入力して <b>くパスワードの再設定を行う&gt;</b> ボタンをクリックします。 |
|                            | ② 入力されたメールアドレス宛にパスワードをリセットするメールが送信されるの     |
|                            |                                            |
|                            | て、ゲール内のしたとをソリソンし、利しいハベリートを豆球しまり。           |
|                            | ③ Web 出願サイトに戻り、メールアドレスと登録しなおしたパスワードを入力して   |
|                            | ログオンします。                                   |
|                            |                                            |
|                            |                                            |

## 4. [入学金手続き]をクリック

[入学金手続き]アイコンをクリックして、入学金手続き画面を表示します。

## 5. <お支払い>をクリックして決済処理

合格となっている試験が表示されるので、以下の手順を参考に支払い処理を行います。

① くお支払い>ボタンをクリックします。

| 入学金手続き |        |       |         |         |                                       |    |
|--------|--------|-------|---------|---------|---------------------------------------|----|
| 赤眼門氏名  | Mar 8  | 交触菌号  | 入学手続金名称 | 入学手続金   | NH AS LOUIS                           | 秋間 |
| 田中一郎   | 一般 xxx | XXXXX | -₩ xxx  | xxx,xxx | XXXX/XX/XX 00:00<br>~XXXX/XX/XX 00:00 | 未払 |
| J¥AE   | お支払い   |       |         |         |                                       |    |

※ お支払いには、別途手数料がかかります。手数料もお支払いください。

② 支払いを行う試験にチェックし、「支払い方法」を選択してく支払ヘンボタンをクリックします。

| 入学手続き支払<br><u> 東京 本部</u><br>日中 −約 +3<br>→<br>→<br>→<br>→<br>→<br>→<br>→<br>→<br>→<br>→<br>→<br>→<br>→                                                                                                    | <ol> <li>支払い対象の試験にチェック<br/>&lt;一般入試の入学手続について&gt;<br/>一次入学手続と二次入学手続のお支払いを同時に行う場合は、<br/>すべての試験にチェックしてください。</li> </ol>                               | ×<br>xx |
|----------------------------------------------------------------------------------------------------|----------------------------------------------------------------------------------------------------|---------|
| <ul> <li>支払い方法</li> <li>※フォームにご記入いただいた内容は、SSLに、</li> <li>クレジットカード(1決済最大額:2,000,00</li> <li>ロンビニ(ビバクルパン)以外)(1決済最大額:299</li> <li>ロンビニ(ビバクルパン)(1決済最大額:299</li> <li>ペイジー(1決済最大額:299,000円)(</li> <li>支払い金額:入学金 XXX XXX円+事項</li> <li>支払へ</li> </ul> | 2. 該当の支払い方法にチェック<br>2. 該当の支払い方法にチェック<br>2. 該当の支払い方法にチェック<br>2. 該当の支払い方法にチェック<br>3. 支払い金額を確認し、 <b>く支払へ</b> >ボタンをクリック<br>(0円) 場合でもく支払へ>ボタンを押してください。 |         |

※一般入試について

期間①「2021年2月 6日(土) 9:00 ~ 10日(水) 16:00」において

- (1) 専願合格の方および期間①に本校への入学を決めている方は、期間①に一次入学手続と二次入 学手続のお支払いを同時に行うことができます。
- (2) 期間①に本校への入学が未定の方は、期間①に一次入学手続の支払いのみを行ってください。
- (3) 2021年3月18日(木) 16:00 までに二次入学手続の支払いがお済みでないと入学できませんの で、十分注意してください。

## 【クレジットカード決済について】

クレジットカード番号などの必要な情報を入力して決済処理を行います。 オンライン決済なので、24時間受験料のお支払いに対応しています。

QRコードを読み取るとSBペイメントサービス㈱のサイトに遷移し、クレジットカードの決済手順を ご確認いただけます。

※ QRコードの読み取りができない場合は、直接 URL を入力してください。

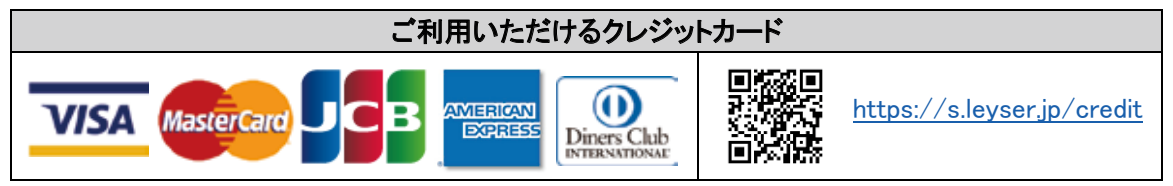

## 【コンビニ決済について】

コンビニ決済を選択した後に、払込票を印刷するか払込伝票番号を控えていただき、選択したコンビ ニ店のレジでお支払いを行います。

QRコードを読み取るとSBペイメントサービス㈱のサイトに遷移し、各種コンビニでの決済手順をご確認いただけます。

※ QRコードの読み取りができない場合は、直接 URL を入力してください。

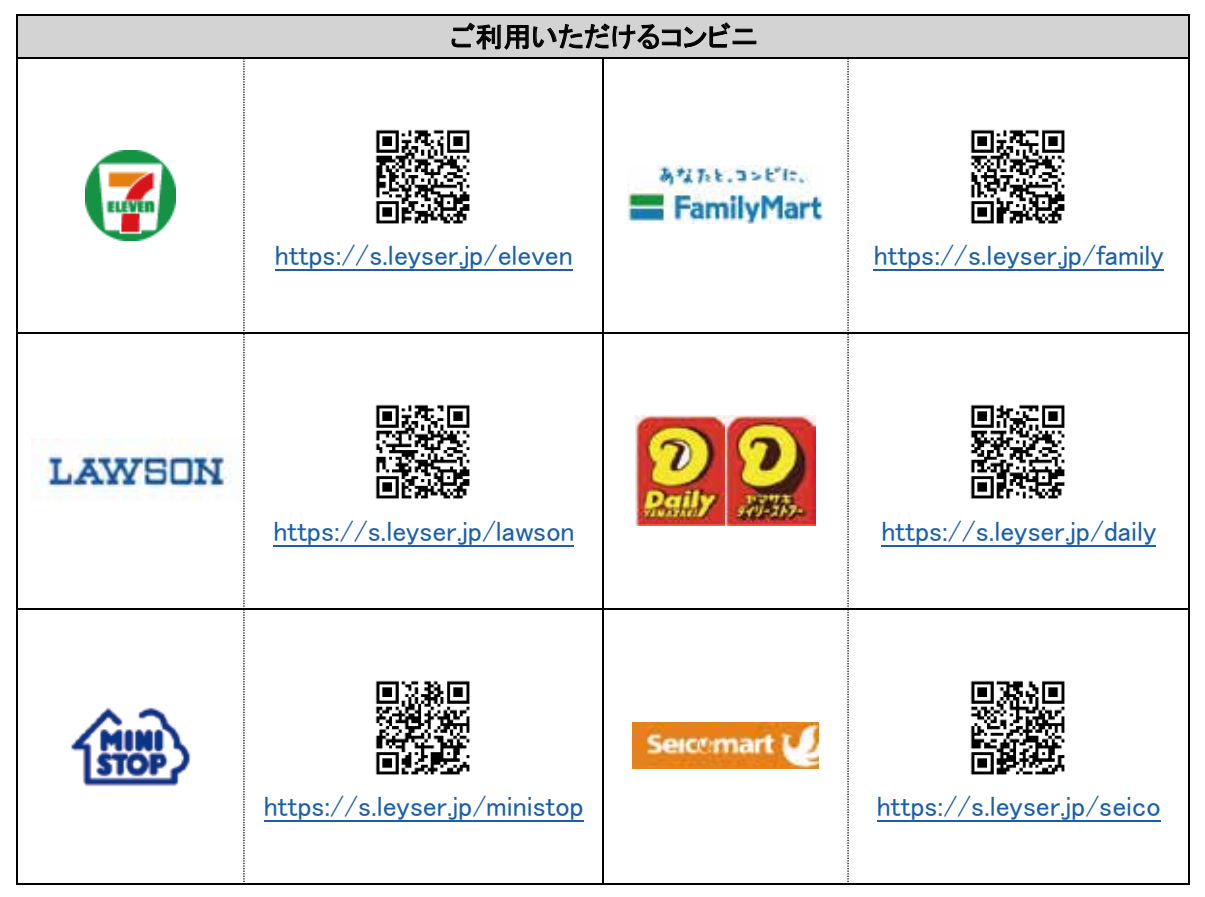

#### ※ コンビニ決済は、決済額が 30 万円を超える場合はご利用できません。 クレジットカード決済を選択して支払い処理を行ってください。

【ペイジー決済について】

ペイジー対応金融機関 ATM(ペイジーマークが貼ってある ATM でご利用いただけます。)またはオンラ インバンキング・モバイルバンキングでお支払いを行います。金融機関窓口でのお支払いはできません。 QR コードを読み取ると SB ペイメントサービス(株)のサイトに遷移し、ペイジーの決済手順をご確認いた だけます。

※ QRコードの読み取りができない場合は、直接 URLを入力してください。

| ペイジー決済について |  |                             |  |  |
|------------|--|-----------------------------|--|--|
| ay easy    |  | https://s.leyser.jp/payeasy |  |  |

※ 決済額が 10 万円を超える場合、ATM でのお支払いはできません。 オンラインバンキングまたはモバイルバンキングを選択して支払い処理を行ってください。

③ 入学金情報が表示されるので、内容に間違いがないことを確認して<OK>ボタンをクリックします。

| 入学 | ≠手続き支払           |         |    | ×     |
|----|------------------|---------|----|-------|
|    | 支払を行います。よろしい<br> | いですか?   |    |       |
|    | 受験番号             | xxxxx   |    |       |
|    | 志願者氏名            | 田中一郎    |    |       |
|    | 試験名              | 一般 XXX  |    |       |
|    | 入学手続金名称          | 一般XXX   |    |       |
|    | 入学手続金            | XXX,XXX |    |       |
|    |                  |         |    |       |
|    |                  |         | ОК | Ŧ₽>₽₩ |

- ④ お支払いが完了したら、決済受付完了メールが送信されるので、内容を確認します。
  - ※ クレジットカード決済の場合、決済完了と同時に決済完了のメールが送信されます。 コンビニやペイジー決済の場合、入金確認までに 30 分前後かかる場合があります。

く出願、合否照会、入学金手続きに関するお問い合わせ先>

星稜高等学校 TEL:076-252-2237 E-Mail:office@seiryo-hs.jp

#### <システムに関する操作等のお問い合わせ先>

ログオン画面下の[お問合せ]ー[操作方法に関するお問合せ]の順にクリックし、[チャットサポート]フォーム内の[メールお問合せ]よりお問い合わせください。

グレープシティ株式会社 問い合わせ対応時間 : 午前 9:00 ~ 12:00 午後 2:00 ~ 5:00 (土日・祝日および弊社休業日を除く)

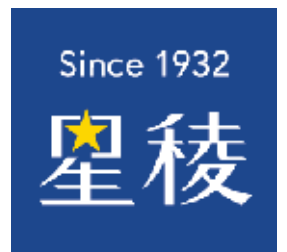